### HOUDINI FOUNDATIONS 破壊 FX

ビジュアルエフェクトが楽しい理由の1つは、現実には何も破壊せずに、さまざまなものを爆破できることです。 このレッスンでは、パーティクルの火花を使用して導火線に火を付け、カートゥーンの爆弾を爆発させます。 爆弾にはリジッドボディダイナミクス、火と煙には Pyro FXを使用します。 このレッスンでは、 さまざまなシェルフ ツールやネットワークノードを使用して、ダイナミックシミュレーションをセットアップする方法を学びます。

作成するショットを完全に理解するために、すべての要素をゼロから作成して、エフェクトをシミュレートします。 Houdini シーンのさまざまなコンテキストで、シミュレーションノードがどう機能するかを理解しやすくなるはず です。最後に、Karma レンダラを使用してショットをレンダリングします。

0 ACES | OPENCOLORIO セットアップ

> は、Academy Color Encoding System (ACES) を使用します。そのためには、Scene View のビュー

| ₽₽ |             | Display - sRGB               | ¢  | Out | put - SDR V | ideo - |
|----|-------------|------------------------------|----|-----|-------------|--------|
|    | •<br>•<br>• | LUT and Gamma<br>OpenColorIO | ++ |     | 96          | _      |

ポート (Persp) メニューから、 Correction ツールバーを表示します。 右にある矢印ボタンから、 **OpenColorIO** を選択します。これにより、ディスプレイが sRGB、出力が SDR Video - ACES 1.0 に

#### レッスンの目標

爆弾をモデリングし、パーティクルの火花、リジッドボディダイナミクス、Pyro FX を使用して爆発させます。

#### 学習内容

- 爆弾をモデリングし、導火線をアニメートする方法
- カメラをアニメートし、ショットをセットアップする方法
- **すすの軌道(トレイル)**と導火線の火花をセットアップする方法
- 爆弾のジオメトリを粉砕して爆発させる方法
- 爆発用の Pyro FX シミュレーションをセットアップする方法
- マテリアルとテクスチャをセットアップする方法
- Solaris コンテキストで Karma を使用してエフェクトをレンダリングする方法

#### 使用する機能とソフトウェア

Houdini 19.5+ の機能を前提として、書かれています。 このレッスンの手順は、 以下のHoudini製品で実行可能です。

| Houdini Core                 | ×        |
|------------------------------|----------|
| Houdini FX                   | <b>~</b> |
| Houdini Indie                | ~        |
| Houdini Apprentice           | ~        |
| Houdini Education            | ~        |
| ドキュメントバージョン 1.0   2022 年 7 月 |          |

## <mark>パート1</mark> 爆弾のモデリング

爆弾のジオメトリを作成するには、プリミティブの球から始め、上部を開口部に変更します。 これにはポリゴンの押し出しとベベルを使用して、最終形状に必要なジオメトリを定義します。 レッスンの後半で、この爆弾を砕きます。

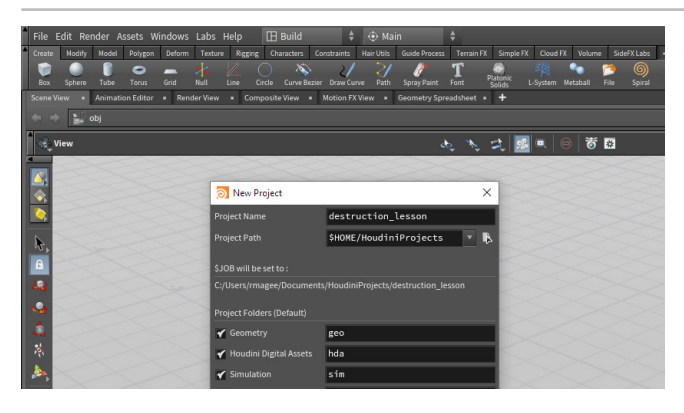

 

 File > New Project を選択します。Project Name を destruction\_lesson に変更し、Accept を押します。これにより、プロジェクトディレクトリとサブディレクトリが作成され、このショットに 関連するすべてのファイルが格納されるようになります。

**File > Save As...** を選択すると、新しい *destruction\_lesson* ディレクトリ が表示されます。ファイル名を *destruction\_01.hip* に設定し、Accept を クリックして保存します。

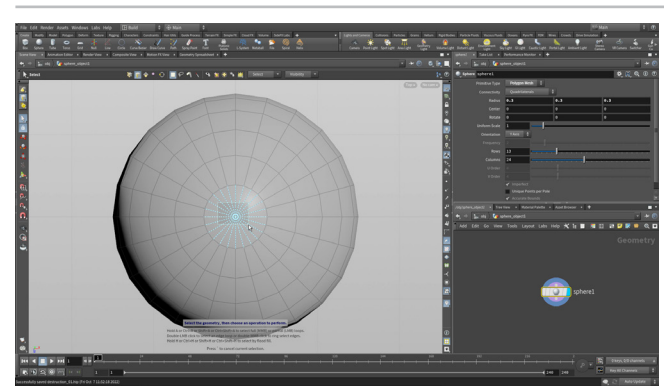

02 ビューポートで、Cを押して Radial メニューを表示します。このメニューから Create > Geometry > Sphere を選択します。 ビューポートで、Enter を押して球を原点に配置します。上部のオペレーションコントロールツールバーで、Radius を 0.3, 0.3, 0.3 に設定します。

**S を押して** Select ツールにしたら、**3** を押してエッジ選択を呼び出します。 スペースバー+2 を押して Top ビューに移動します。球の上部と下部のエッ ジを矩形選択し、**Delete** を押します。これによりエッジが削除され、2つ の円形ポリゴンができます。スペースバー+1 を押してパースビューに戻り ます。

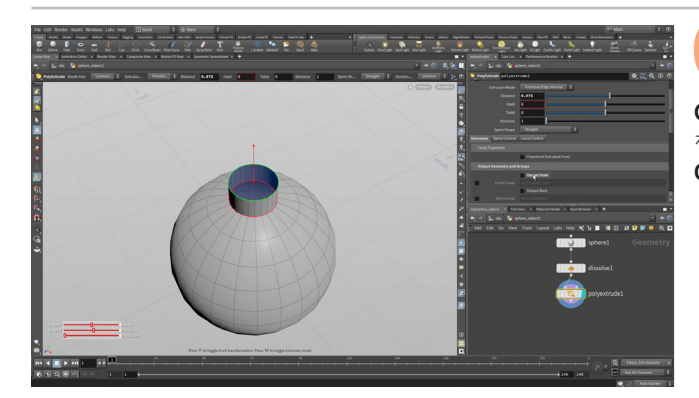

3 **S を押して** Select ツールにし、**4** を押してプリミティブ(フェース) 選択にします。 球の上部の円形ポリゴンを選択します。

**C を押して** Radial メニューを表示し、**Model > Polygons > PolyExtrude** を選択します。**Distance** を約 0.075 にして、ハンドルを上に移動します。 **Output Front** を**オフ**にします。

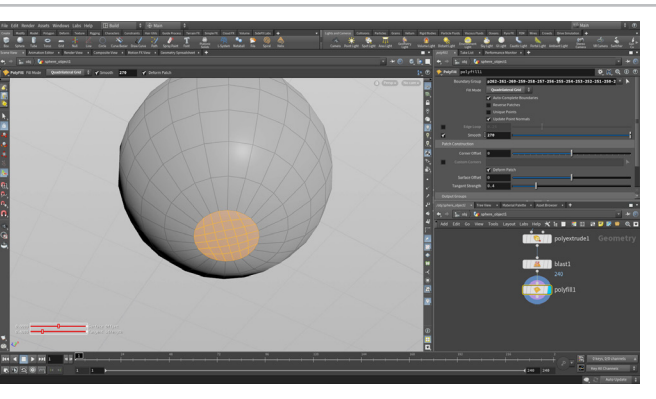

**04** 球の下部の円形ポリゴンを選択し、Delete を押します。これに より、ネットワークに blast ノードが追加されます。Sを押して Select ツールに移動し、3 でエッジ選択に切り替えます。先ほど作成した 穴のエッジをダブルクリックして、すべてのエッジを選択します。

Tab > Polyfill を押します。パラメータエディタで、Fill Mode を Quadrilateral Grid、Smooth を 270 に設定します。球の下部に、単一の ポイントに集中しない、クリーンなトポロジが作成されます。

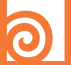

#### フェス法線

すべてのプリミティブに法線方向があり、片方の側が内側、もう片方 ジオメトリが裏返しになります。これは、青色のフェースで示されます。 その後、Reverse ノードを使用して法線の方向を変えます。 サーフェス上に法線を表示するには、Scene View ペインの右側の Display Options バーにある Primitive Normals ボタンを使用し ます。

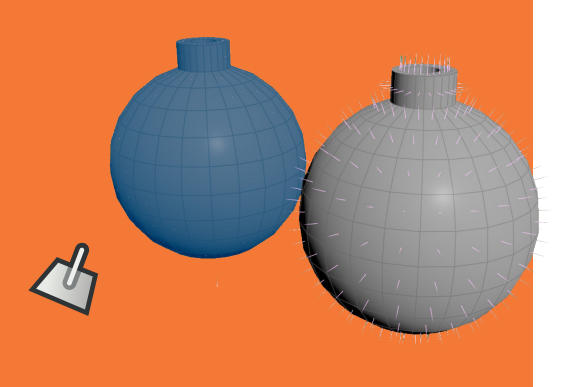

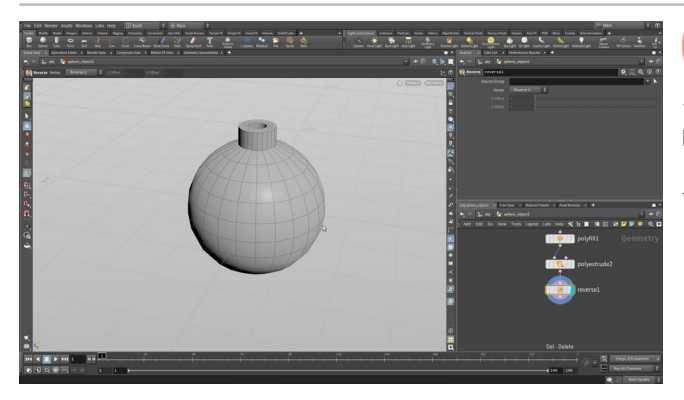

N を押してすべてのフェースを選択し、再度 Polyextrude ツー ルを選択します。約-0.04の Distance 値に押し出します。パラ メータエディタの Extrusion タブで、Output Back をオンにします。

N を押してすべてのフェースを選択し、再度 Tab を押して Reverse と入力 していきます。このノードは、すべてのポリゴンの法線を反転させます。これ で、法線が正しい方向を向くようになりました。

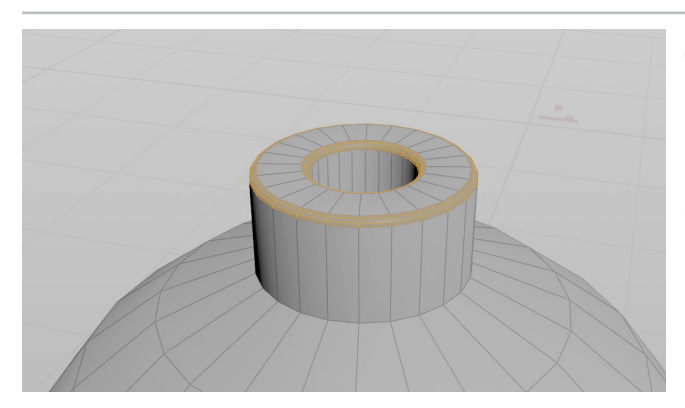

Sを押して Select ツールに移動したら、3 でエッジ選択に変更 します。爆弾の上部のエッジをダブルクリックしたら、Shift を 押しながらダブルクリックして上部の内側の円を選択します。

Cを押し、Radial メニューから Model > Polygons > Polybevel を選択し ます。 Distance を 0.005 に設定します。 Shape を Round、 Divisions を 3に設定します。

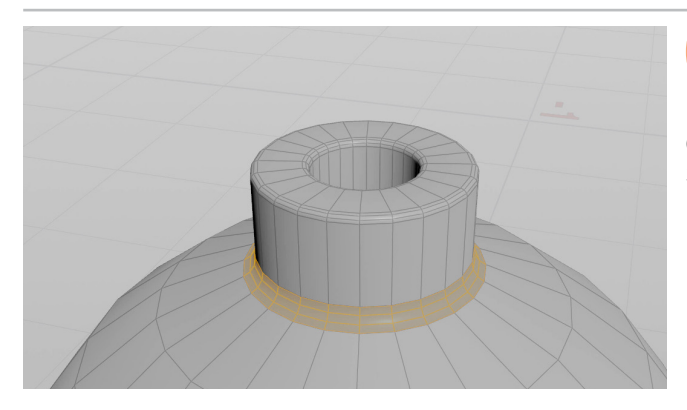

Sを押して Select ツールに切り替えます。爆弾の円の部分と上 部の押し出された部分が交わる箇所のエッジを**ダブルクリック** します。

Qを押して最後に使用した Polybevel ツールに戻り、Distance を 0.01、 Shape を Round、 Divisions を 3 に設定します。

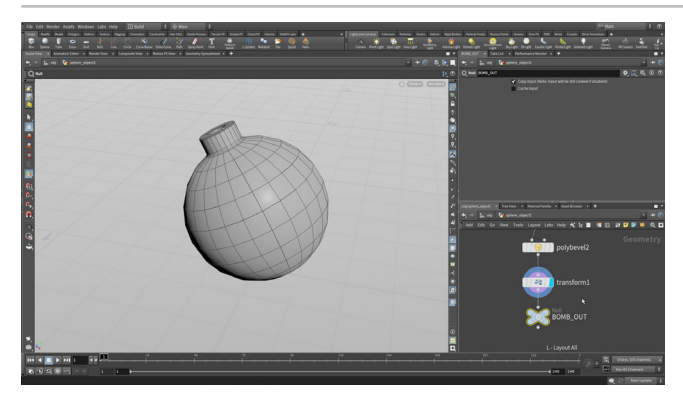

ネットワークビューで、**Tab > Transform** を押して、それをネッ トワークの終端に追加します。 **Translate Y** を **0.3**、 **Rotate X** を27度に設定します。

Null ノードを追加します。終端に null を接続し、 null ノードに Display フラグを設定して表示します。null ノードの名前をダブルクリックして、 BOMB\_OUT に変更します。

オブジェクトレベルに移動して、オブジェクトの名前を bomb\_geo に変更 します(爆弾のジオメトリが含まれるため)。

# <mark>パ−ト2</mark> 導火線のモデリング

導火線の作成は、爆弾の上部から伸びる Bezier カーブから始めます。地面にカーブをくねらせて、長い導火線を作成します。 カーブの方向を逆にして導火線のアニメーションの準備をしてから、Polywire ノードを追加して導火線に厚みを与えます。

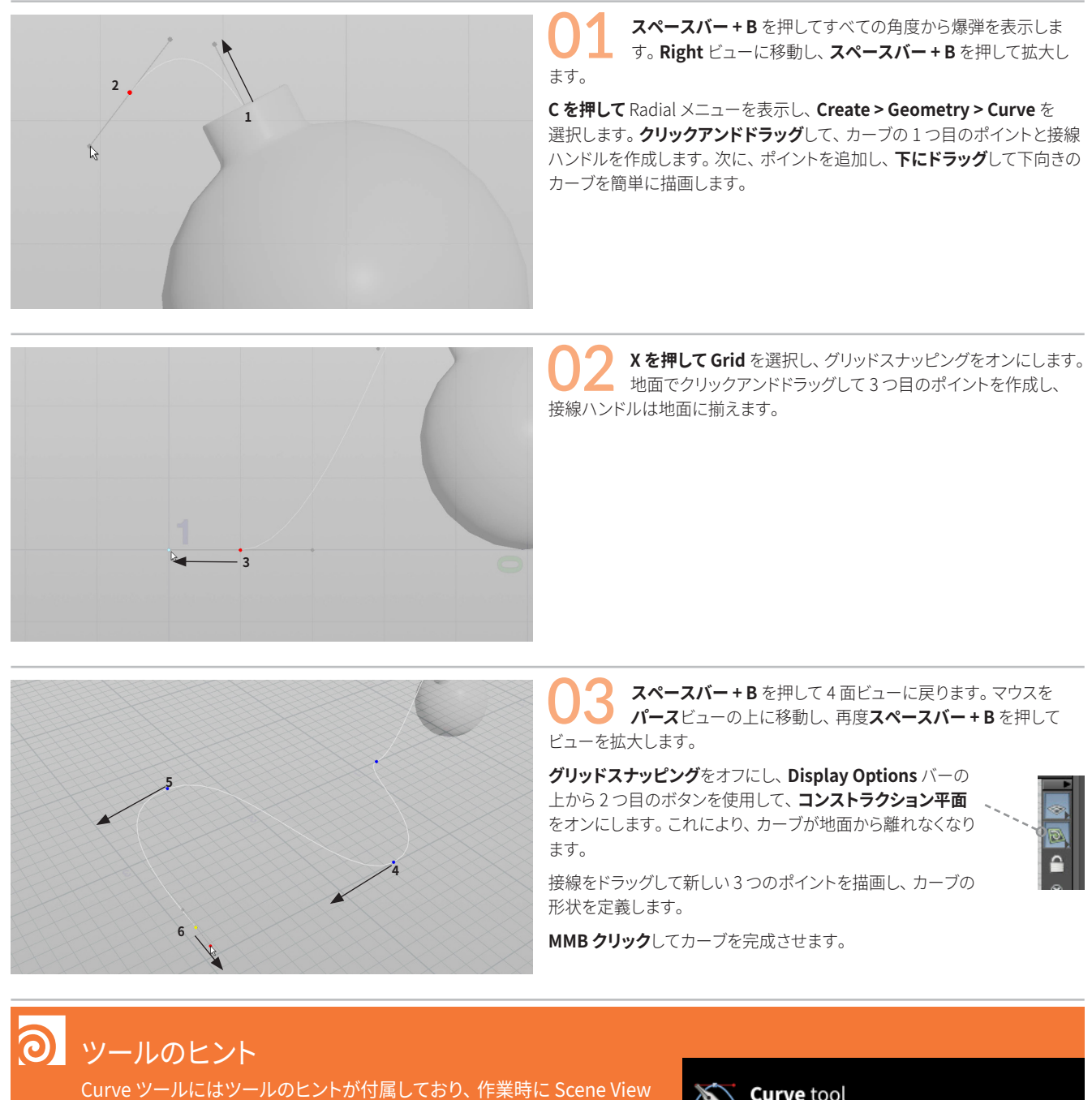

Curve ツールにはツールのヒントが付属しており、作業時に Scene View に表示されます。このツールのさまざまなショートキーオプションが表示 され、ツールの機能を理解するのに役立ちます。

Shift + F1 を使用して折り畳むと、ツール名のみが表示されます。 ヒント 付きのツールは増えています。 Houdini の今後のバージョンでは、 さらに 多くのツールでヒントが表示されるでしょう。

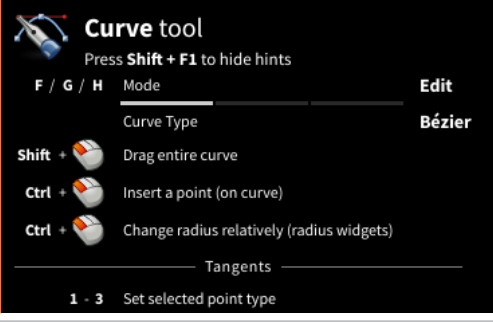

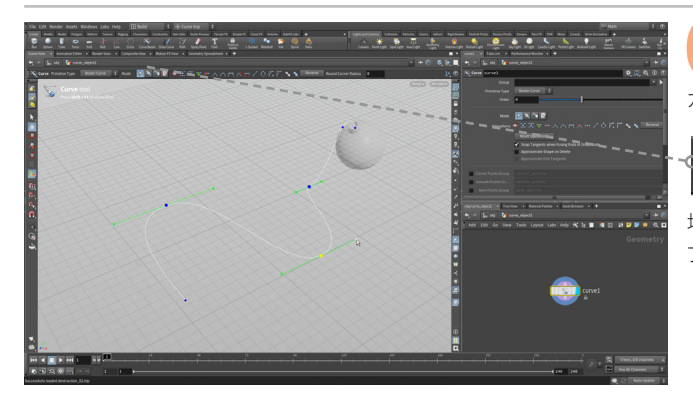

04 オペレーションコントロールツールバーで、カーブの Mode を Edit に変更します。カーブ上の編集ポイントをクリックして、 カーブの形状を微調整できるようになります。

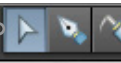

地面でポイントを選択して編集し、カーブを希望通りのルックにします。タン ブルして、カーブが地面上にあることを確認します。

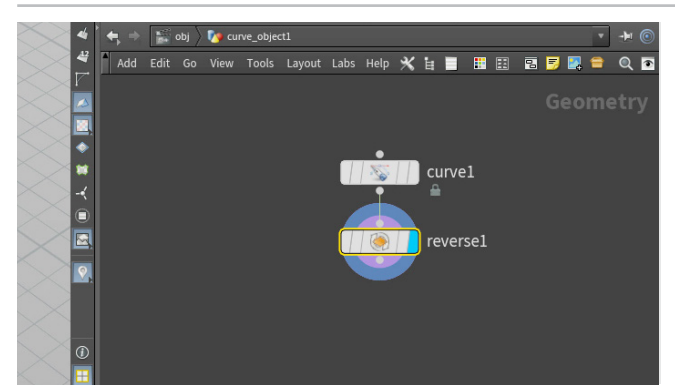

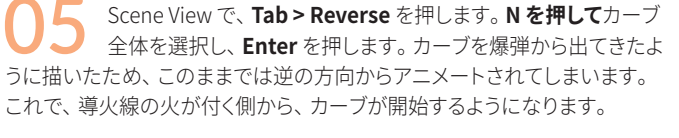

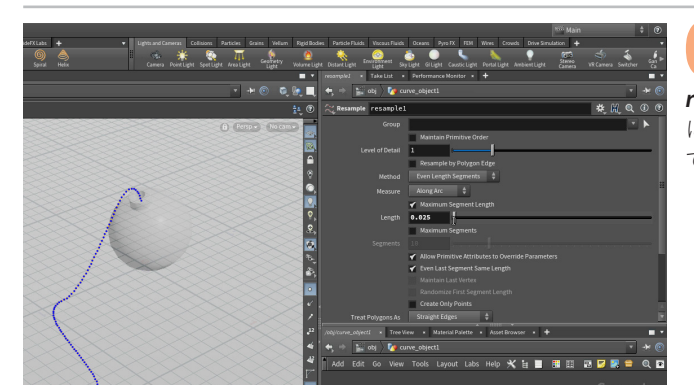

Display Options バーの Points オプションを オンにします。Resample ノードを追加します。 resample ノードで、Maximum Segment Length を 0.025 に設定して、ディテールを追加します。resample ノードによっ て、ポイントが均一に配置されます。

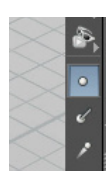

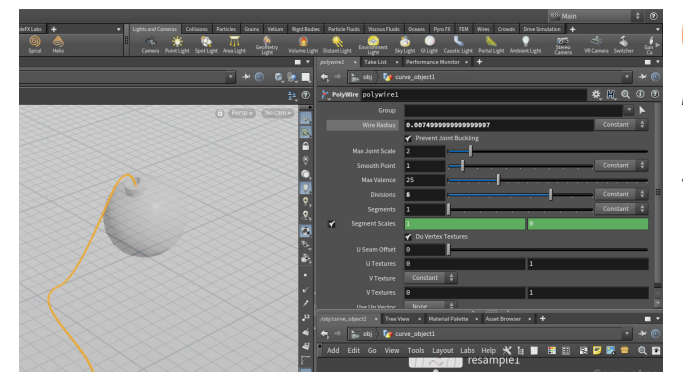

、ポイントが均一に配置されます。

Polywire ノードを追加して、ワイヤーに厚みを与えます。 Wire Radius を 0.0075、Divisions を 8 に設定します。

reverse ノードと polywire ノードの間に、Transform ノードを追加 します。polywire ノードに移動し、Wire Radius パラメータを RMB ク リックして、Copy Parameter を選択します。transform ノードに戻り、 Translate Y を RMB クリックして、Paste Relative References を選択し ます。

これで、導火線全体が持ち上がり、地面のグリッドに半分埋まっていた状態 が解消します。

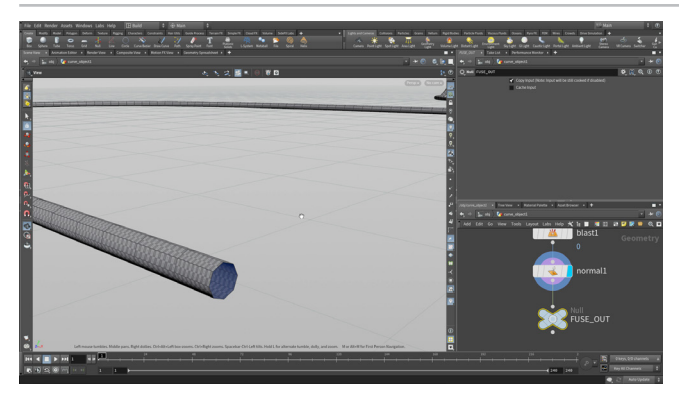

**Blast** ノードを追加して、Group を 0 に設定します。これにより、 導火線のジオメトリの終端が削除されます。Normal ノードを チェーンの終端に追加します。

normal ノードの後に Null ノードを追加して、FUSE\_OUT と名前を付けます。これで、導火線全体のジオメトリを表すノードができました。

オブジェクトレベルに戻り、オブジェクトの名前を fuse\_geo に変更します。

# <mark>パ−ト3</mark> 導火線のアニメート

導火線のアニメーションでは、Carve ノードを使用して、時間の経過とともにカーブの長さが変化するようにします。 導火線に丸いキャップを追加して、すすと火花を放出するのに使用します。カーブ上に接線をセットアップして、 キャップが適切に動くようにします。次に、NULL オブジェクトをいくつか追加して、パーティクルの放出に使用する キャップを簡単にエクスポートできるようにします。

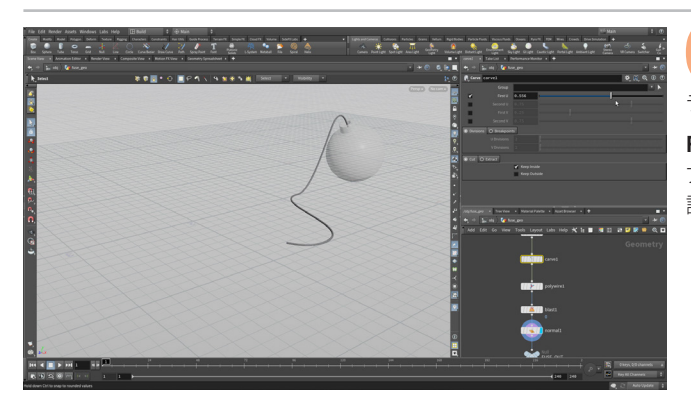

01 fuse\_geo オブジェクトの中に入ります。transform ノードと Polywire ノードの間に、Carve ノードを追加します。First Uス ライドをドラッグして、カーブにどのような影響を与えるのか確認します。

**First U**を0に設定します。**First U**をAlt クリックして、フレーム1にキーフレームを設定します。パラメータボックスの色が変わり、キーフレームが設定されたことと、現在のフレームにキーがあることが示されます。

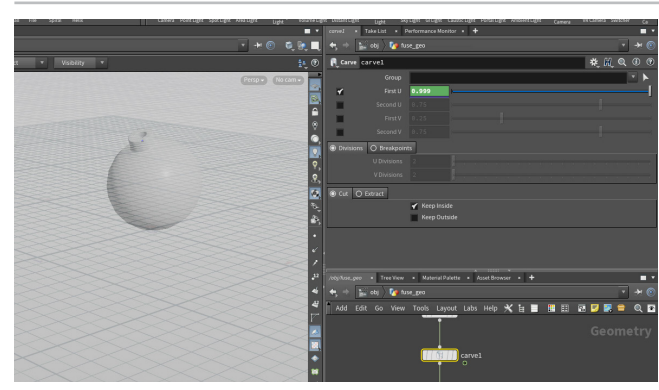

02 フレーム 180 に移動します。First Uを 0.999 に設定します。 これにより、キーフレームが設定されます。フレーム 200 に移動します。First Uを 1.0 に設定します。これにより、もう1つキーフレームが設定されます。

プレイバーの左下で、再生が速くなりすぎないように Real Time Playback をオンに切り替えて、Play を押します。

これで、導火線が爆弾のジオメトリに向かってアニメートするようになりました。爆弾には爆発をセットアップします。

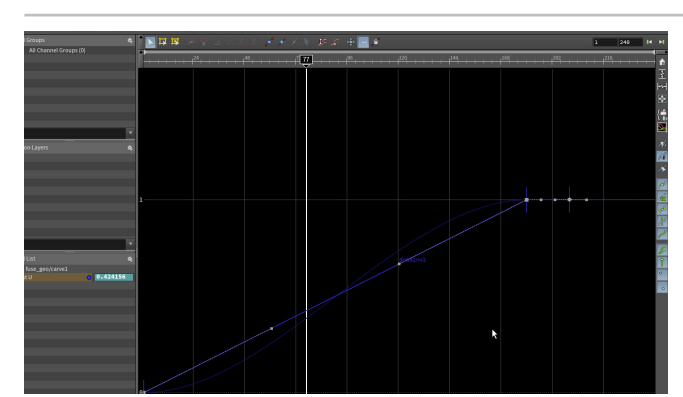

Animation Editor ペインタブをクリックします。アニメーショ ンカーブを選択して、パネル上部の Straight ボタンをクリック します。カーブが直線になり、導火線の最初から最後まで、速くなったり遅 くなったりせず、均一の速度にアニメートされます。

Scene View ペインタブに戻って、アニメーションを**再生**し、この変更がモーションに与える影響を確認します。

作業内容を保存します。

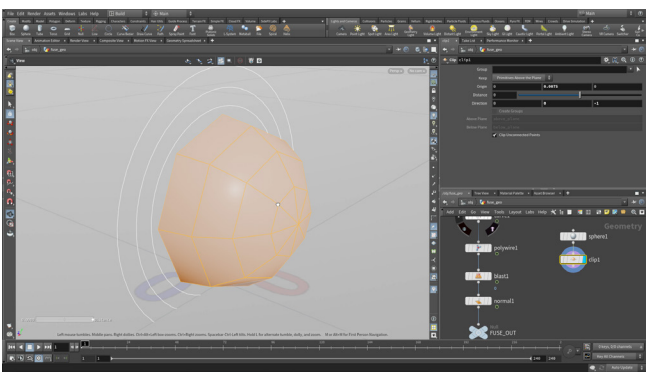

ネットワークビューで、Sphere ノードを追加して、Display フ ラグを設定します。次のように設定します。

- Radius を 1, 1, 1 にする
- Center Y を 0.0075 にする
- Uniform Scale を 0.0075 にする

**スペースバー + F**を押して、球にフォーカスします。

- Orientation を Z Axis にする
- Rows を 9、Columns を 8 にする

Scene View で、N を押してすべてを選択してから、Tab > Clip ノードを選択し、Direction を 0, 0, -1 に設定します。

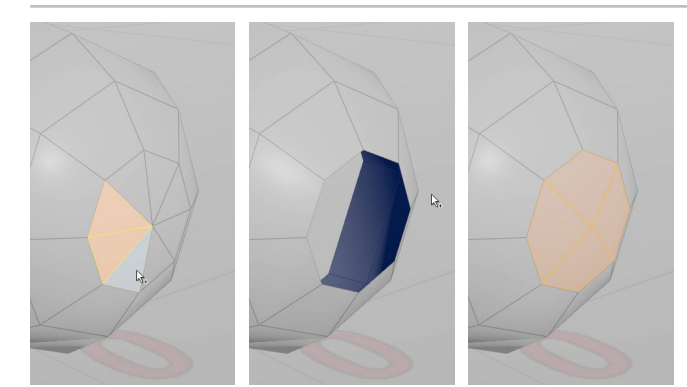

05 タンブルして、Sを押してSelect ツールにし、4を押してフェース/プリミティブ選択にします。球の先端で三角形の1つを選択したら、Aキーを押しながら2つの三角形をMMBクリックして、三角形の面をすべて選択します。Deleteキーを押して、それらを削除します。これにより、ネットワークにBlastノードが追加されます。

3を押してエッジ選択に切り替え、先ほど削除した領域のエッジをダブルク リックします。Tab > polyfill を押して、*blast*の後にノードを配置します。 Fill Mode を Quadrilateral Grid に設定し、Display **フラグ**をオンにしま す。Smooth を 100 に、Tangent Strength を 0 に設定します。これによ り、球の先端に四角形トポロジが作成されます。

Copy to Points ノードをネットワークに追加します。球からの polyfill ノードを1つ目の入力に、*carve*ノードを2つ目の入力 に接続します。Target Points を0に設定します。

Merge ノードを追加します。 *blast* ノードと *copytopoints* ノードを接続してから、 *normal* ノードに接続します。

キャップはカーブの終端に適切に配置されましたが、方向が正しくありません。カーブに法線を追加して、適切に揃える必要があります。

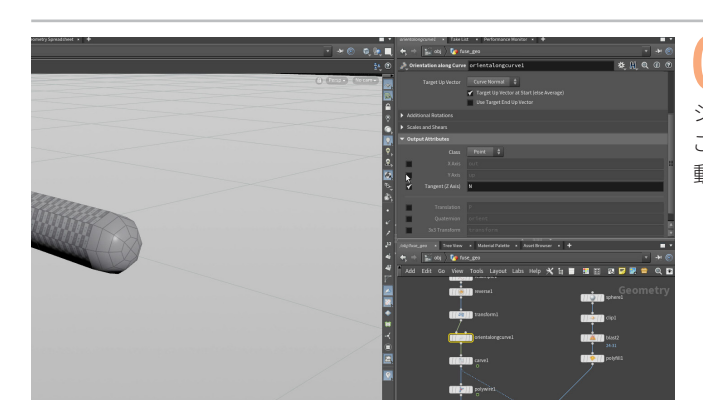

**O7** reverse ノードと carve ノードの間に、Orientation Along Curve ノードを追加します。Output Attributes で Y Axis オプ ションをオフにします。Tangent (Z Axis) は N のままにしておきます。 これにより、法線がカーブに追加され、先端のキャップが導火線に合わせて 動くようになります。

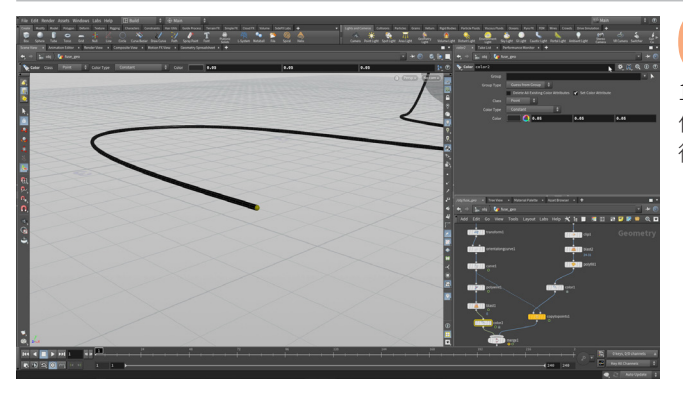

**Polyfill** ノードの後に Color ノードを追加して、Color を黄色に 設定します。導火線の blast ノードの後に Color ノードをもう 1つ追加して、Color をダークグレーに設定します。こうした色分けは、 作業中に、導火線を視覚化するのに役立ちます。また、これらの色を基に、 後で割り当てるマテリアルに影響を与えることも可能です。

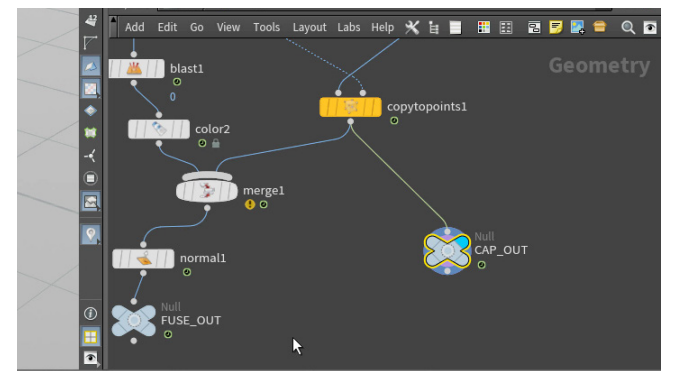

**O9 copytopoints** ノードの後で Null ノードを分岐させて、横に配置します。*null* ノードの名前を **CAP\_OUT** に変更します。後でこれを使用して、キャップを別のネットワークに抽出します。パーティクルの放出では、そのネットワークを参照することになります。**Display フラグ**を設定し、球の半分が表示されることを確認します。**プレイバー**をスクラブして、球が導火線とともに動くことを確認します。

完了したら、**Display フラグ** の設定を FUSE\_OUT null に戻します。

## <mark>パート4</mark> アニメーションカメラの作成

このショットをさらに発展させていくうえで、最終ショットをフレーミングするカメラをセットアップしておくと便利です。 このカメラリグを構築するには、Null オブジェクトをカーブに拘束してから、Aim 拘束を使用してカメラを Null オブジェクトに向けます。 カメラが導火線の終端に追従するようになるため、パーティクルの放出を評価しやすくなります。

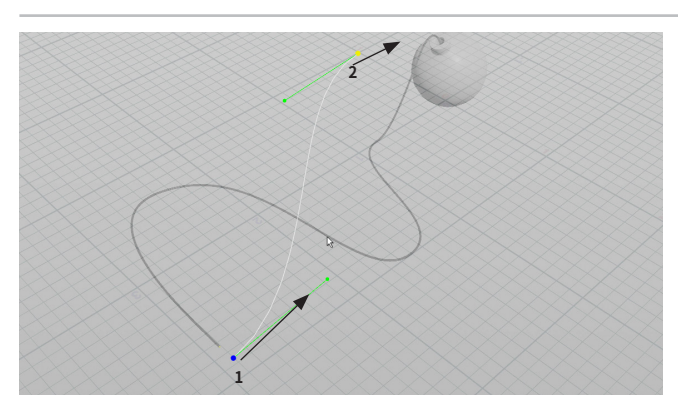

01 ドリーアウトして上からシーン全体を表示します。コンストラク ション平面がオンになっていることを確認します。Cを押して Radial メニューを表示し、Create > Geometry > Curve を選択します。 導火線の開始付近のポイントをクリックアンドドラッグしたら、さらにドラッ グして接線を伸ばします。

次に、爆弾の背後で2つ目のポイントを**クリックアンドラッグ**したら、さらに ドラッグして接線を伸ばし、カーブの形状を作成します。**MMB クリック**して 終了し、形状を調整したい場合は **Edit** モードを使用します。

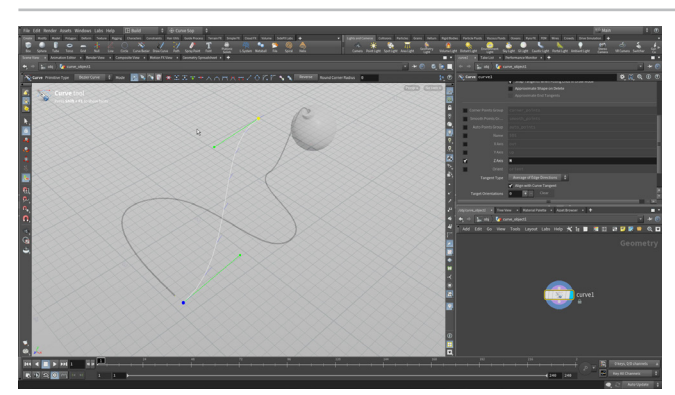

02 Curve ノードで、Z Axis オプションをオンにして、N に設定します。 これにより、カーブに沿ってアニメーションを補助する法線が作成されます。

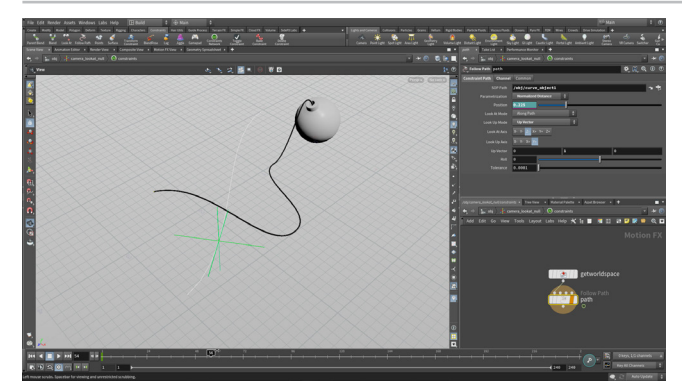

03 原点に Null オブジェクトを追加します。このノードの名前を camera\_lookat\_null に変更します。Constraints シェルフか ら、Follow Path ツールをクリックします。これで、Null が開始オブジェク トとして受け入れられます。パスオブジェクトとしてカーブを選択し、Enter を押します。look at オブジェクトまたは look up オブジェクトは必要ない ので、Enter をもう2回押します。

タイムラインをスクラブすると、開始フレームから終了フレームまで、Nullオ ブジェクトがパスに沿って一定のペースで移動することを確認できます。

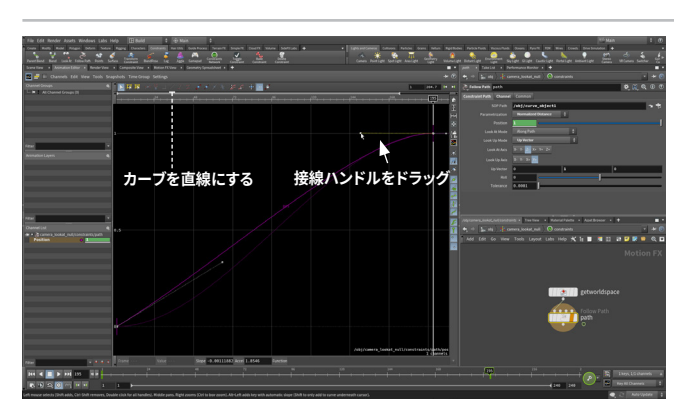

04 拘束ネットワークが Null オブジェクトに追加され、path ノードが作成されました。フレーム1 に移動します。Path ノードを選択したまま、Position パラメータを RMB クリックして Delete Channelsを選択し、パスに沿って Null をアニメートしているエクスプレッションを削除します。Position を 0 に設定します。Position を Alt クリックして、キーフレームを設定します。

フレーム 195 に移動して、**Position** を**1**に設定します。**Position** を**Alt ク リック**して、2 つ目のキーフレームを設定します。

Animation Editor タブをクリックし、H を押してカーブ全体を表示します。 カーブを選択し、Straight ボタンを押して直線にします。2 つ目のポイント の接線を使用して、最後が滑らかになるように調整します。

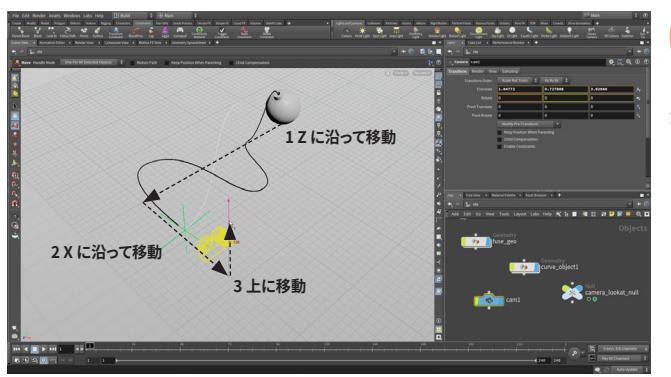

05 ネットワークビューで、Tab > Camera を選択し、Enter を押して、クリックして原点に配置します。Move ツールを使用して、カメラを導火線の前の少し右側に移動します。Y 軸に沿って上に移動し、地面から約0.75 ユニット上げます。

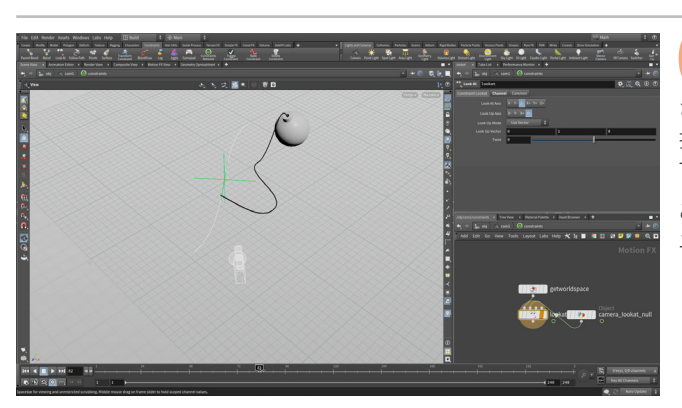

Constraints シェルフから、Look At ツールをクリックします。 これにより、選択したカメラが look at オブジェクトとして使用 されます。null オブジェクトを look at オブジェクトとして選択し、Enter を 押します。再度 Enter を押して、look up オブジェクトとしては何も割り当 てないようにします。

これで、カメラが Null オブジェクトに向くようになりました。Camera メニューから *cam1* を選択し、このカメラ越しに見てみましょう。

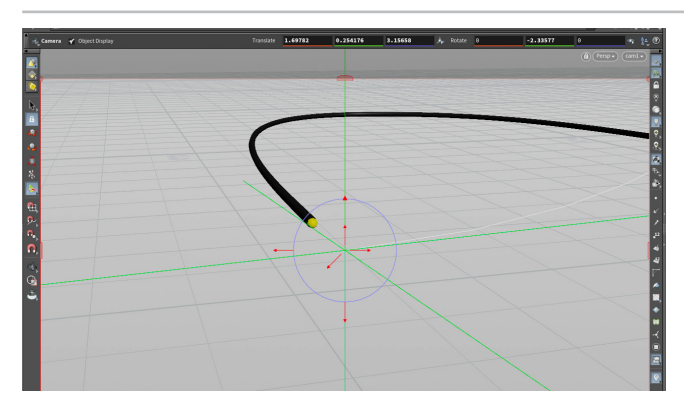

07 フレーム1に移動します。camera を選択して、Handle ツール がアクティブなことを確認します。カメラハンドルが表示される ので、ハンドルを使用して導火線の開始点がよく見えるようにカメラを再配 置します。

**フレーム 195** に移動します。同じハンドルを使用して、爆弾がフレーム内の 適切な位置に見えるようにカメラを再配置します。

シーケンスを通してカメラが適切に動作するように、前後にスクラブして微 調整しましょう。シーケンス全体を通して、導火線が見えるようにします。

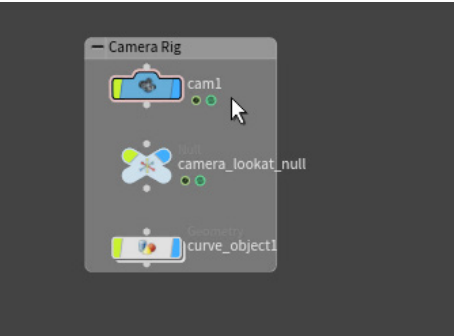

08 オブジェクトレベルに移動して、curve、camera\_lookat\_null オブジェクトと cam1 ノードを選択して整列させ、ネットワーク ボックスに入れます。ボックスのタイトルバーをダブルクリックし、ボックス の名前を Camera Rig にします。すべてのパーツの Display フラグをオフに して、作業時に Scene View に表示されないようにします。このボックスは 必要に応じて折り畳んだり、展開したままにすることができます。

シーンを**保存**します。

#### **②** 拘束

Null オブジェクトをパスに追従させ、カメラをパスに向かせるために、**Constraints** シェ ルフにあるアニメーション拘束を使用しました。これらは、**チャンネルオペレータ**または **CHOP** と呼ばれる特別なノードタイプを使って行われます。これらのノードは、null ノードや camera ノードの内部にあります。これらを使用して、拘束の動作を制御することができます。 CHOP ノードは、任意のパラメータを **RMB クリック**すると表示される **Motion FX** メニュー でも使用できます。

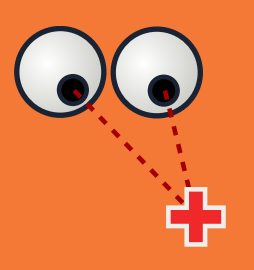

# **パート5** すすのトレイルの作成

すすのトレイルを作成するには、キャップを使用してパーティクルトレイルを放出します。これらのポイントを適切に放出する方法と、 重力などのフォースを追加してパーティクルの動きを制御する方法を学びます。また、衝突をセットアップして、パーティクルが地面に ぶつかったり、爆弾のサーフェスを滑り落ちるようにする方法も学びます。

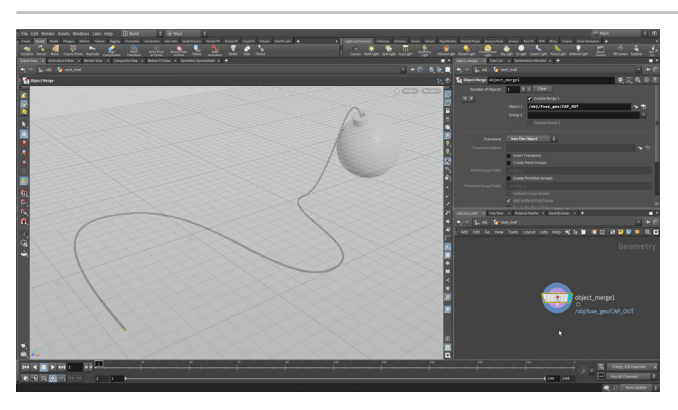

01 fuse\_geo オブジェクトのノード中に入ります。CAP\_OUT の Display フラグをオンにした状態で、Modify シェルフに移動し て、Extract ツールを使用します。Nを押してすべてのフェースを選択し、 Enter を押すと、Object Merge ノードを使ってキャップを取り込んだ新しい オブジェクトが作成されます。オブジェクトレベルに移動して、このオブジェ クトの名前を soot\_trail にします。

**fuse\_geo** オブジェクトに戻り、FUSE\_OUT に Display フラグを設定します。 これで、レンダリング時には導火線のジオメトリ全体が表示され、パーティ クルの生成には新しいオブジェクトが使用されます。

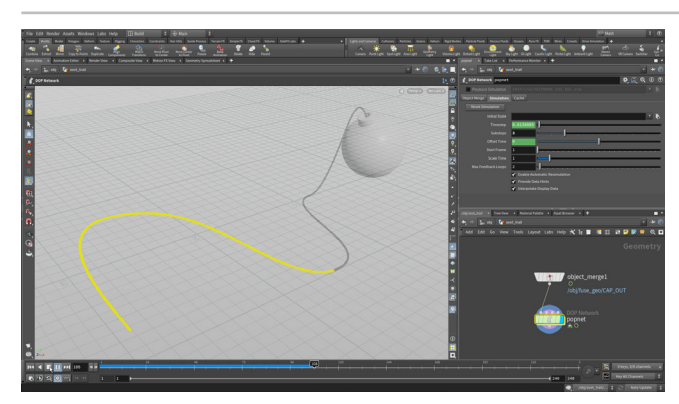

02 soot\_trailノードの中に入り、POP Networkノードをチェーンの終端に追加します。その中に入り、Source First Input ノードで、Const Birth Rate を 1000 に設定します。Play を押します。パーティクルが放出されるのを確認できますが、ただそれだけです。

1つ上のレベルに戻り、Simulation タブで Substeps を 3 に設定します。 Play を押します。パーティクルがより均一に放出されているのが分かり ます。

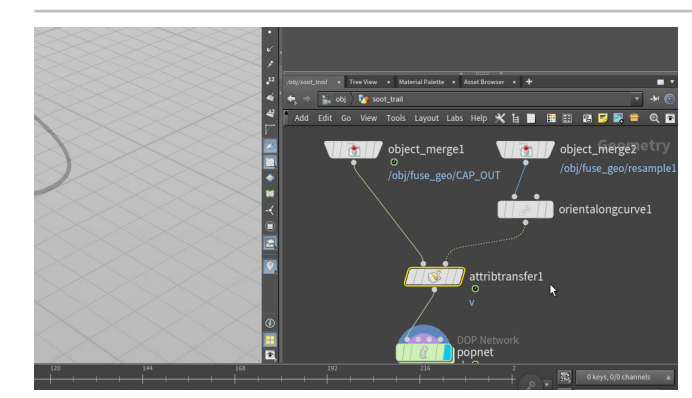

**O3** object\_merge ノードを Alt ドラッグして、2つ目のコピーを 作成します。 Object 1 を fuse\_geo>resample ノードに設定し ます。 このカーブを使用して、キャップに Velocity を転送します。

**Orient Along Curve** ノードを追加したら、**Output Attributes** の **Tangent (Z Axis)** をオンにして、**v** に設定します。

オリジナルの object\_merge ノードと *popnet* ノードの間に *Attribute Transfer* ノードを追加します。 Primitives チェックボックスをオフにして、 Points を v に設定します。

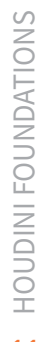

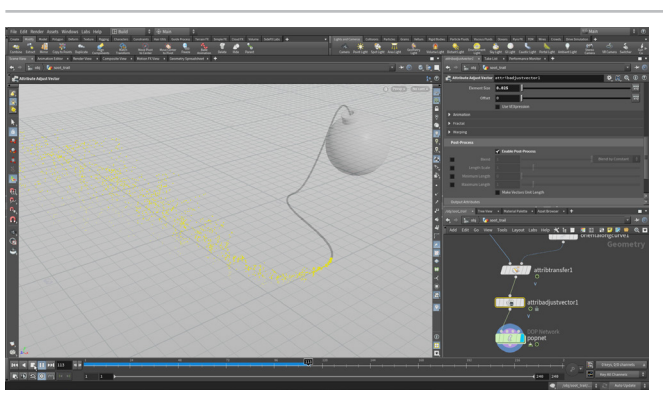

**04** *attributetransfer* と popnet の間に Attribute Adjust Vector ノードを配置します。Adjustment Value で次のように 設定します。

- Adjustment for を Direction Only にする
  - Adjust with を Noise にする
- Range Values を Zero Centered にする
- Amplitude を 0.5 にする

Noise Pattern の Element Size を 0.025 に設定し、Post-Process の Enable Post-Process をオンにします。 Play を押してテストします。

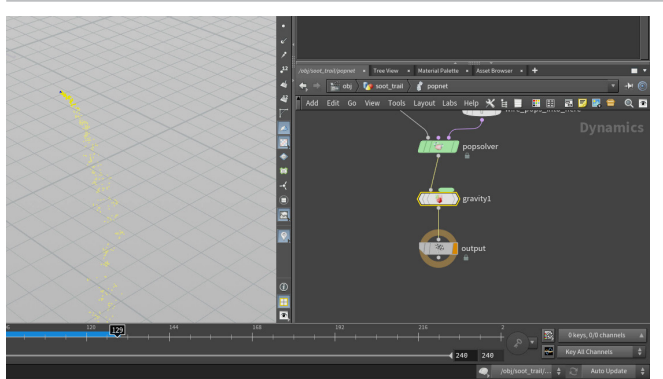

**05** popnet の中に入って、popsolver の下に Gravity Force ノードを追加します。これでシミュレーションを再生すると、パーティクルが地面に落ちるようになります。

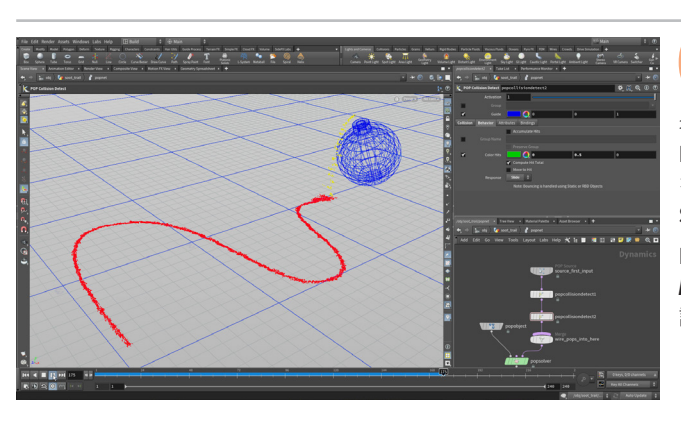

オブジェクトレベルに戻り、グリッドを作成します。Size を 30, 30、Rows と Columns を 31, 31 にします。

名前を ground に変更します。popnet の中に入り、Pop Collision Detect ノードを source\_first\_input ノードの後に追加します。SOP Path を obj/ground/grid1 に設定します。Behavior タブで、Response を Stick に設定します。Color Hits は赤色のままにしておきます。

**Pop Collision Detect** ノードをもう1つ追加します。SOP Path を *bomb\_geo* ジオメトリオブジェクトに設定します。**Response** を **Slide** に 設定します。**Color Hits** を**緑色**に変更します。**Play** を押します。

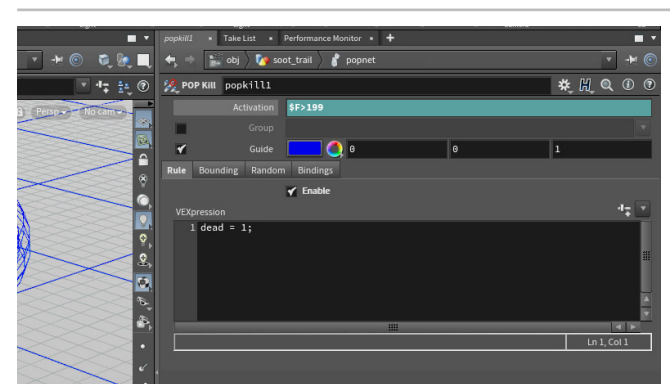

07 現在は、パーティクルがシーケンス全体を通して放出されています。爆弾が爆発する瞬間に、パーティクルを止めなければなりません。POP Kill ノードを wire\_pops\_into\_here merge ノードの後に追加します。フレーム1に移動して、Activation を \$F>199 に設定します。これで、パーティクルはフレーム200 で終了します。

Rule タブで Enable をオンにします。 Play を押してテストします。

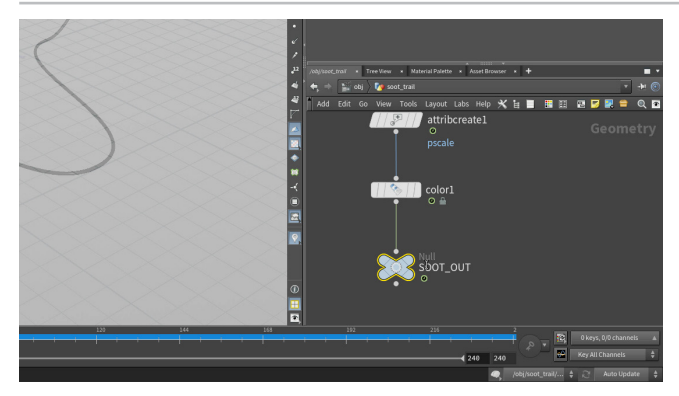

**2** ジオメトリコンテキストに戻り、attribute create ノードを作成して popnet に接続します。Name を pscale に、Value を 0.001 に設定します。

Color SOP を追加して、Color をダークグレーに設定します。

null ノードをチェーンの終端に追加して、名前を SOOT\_OUT に変更します。

#### パーティクル FX

すすのトレイルは、パーティクルダイナミクスを使用して作成します。パーティクルとは、風や 重力といったフォースを使用して影響を与えることのできるポイントです。導火線の末端から、 ポイントを発生させ、さまざまなテクニックでシミュレートすることができます。

パーティクルは Houdini の Dynamics または DOP セクションを使用してシミュレートした 後、SOP に戻してジオメトリとして扱うことができます。 次のセクションでは、パーティクルを 使用して導火線の末端に火花を作成します。

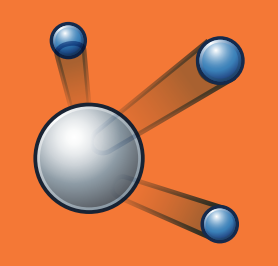

# **パート6** パーティクルの火花の作成

火花を作成するには、すすのパーティクルオブジェクトをコピーして、火花を生成する新しいオブジェクトとなるように設定を変更します。 火花のパーティクルの方が寿命が短く、活発になるようにします。Spark Trail ノードを使用すると、希望通りのルックの火花をショットに 追加することができます。このノードのパラメータを調整することで、目的のルックを実現します。

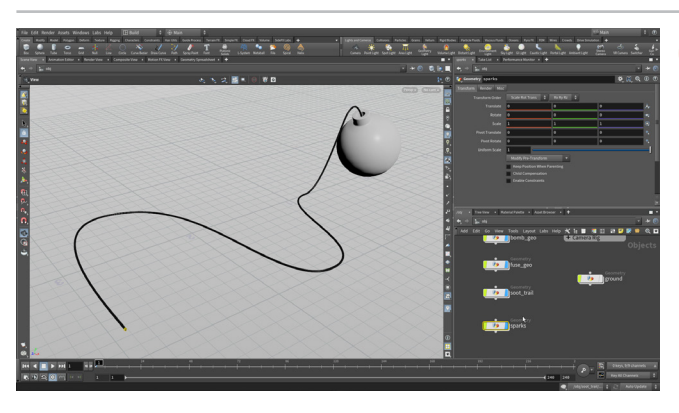

**クレーム1**に戻り、オブジェクトレベルに移動します。Ground オブジェクトを非表示にします。soot\_trail オブジェクトを Alt ドラッグして、コピーを作成します。コピーの名前を sparks にします。

この新しいオブジェクトには既に popnet があり、これを火花のパーティク ルシミュレーションを生成するように変更します。Houdini では、すべてを ゼロから作成するのではなく、既にあるネットワークを再利用することをお 勧めします。

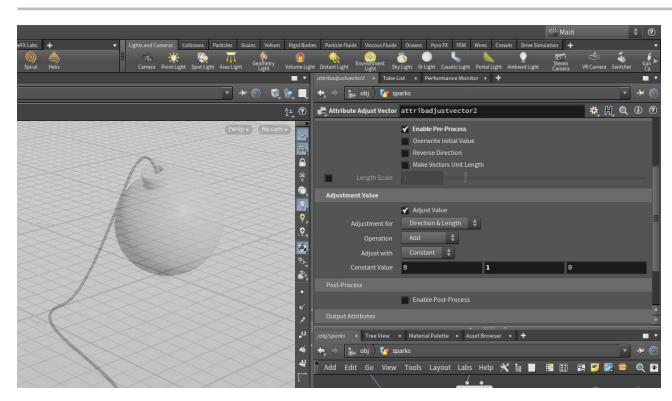

**sparks** オブジェクトに入ります。 いくつか変更を加えて、 火花を 作成するネットワークをセットアップします。

atttributecreate と color ノードを削除します。これらはこのパーティクル ネットワークには必要ありません。null ノードの名前を SPARKS\_OUT に 変更します。

attributeadjustvector ノードで、Amplitude を 1.75 に変更します。

このノードの上に、新しい Attribute Adjust Vector ノードを追加します。 Enable Pre-Process をオンにして、Constant Value を 0, 1, 0 に設定し ます。これで、パーティクルが上昇してから落下するようになりました。Play を押します。

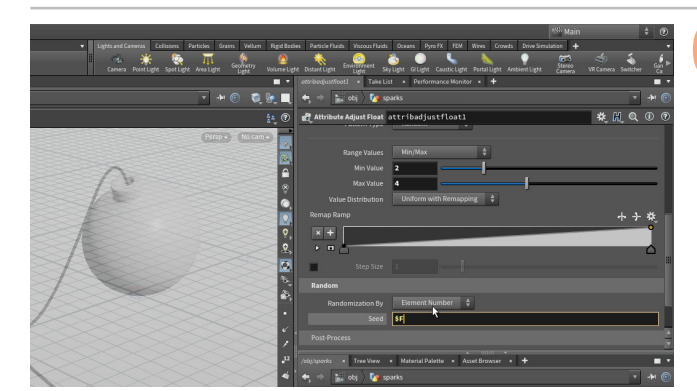

フレーム1に戻ります。Attribute Adjust Float ノードを popnet ノードの直前に追加します。次のように設定します。

- Attribute Name & life にする
- Unit Settings & Duration にする
- Pattern Type を Random にする
- Min Value & 2, Max Value & 4 にする
- Random で、Seed を \$F にする

# **②**火花 | PARTICLE TRAIL

Particle Trail SOP は、アニメーションするパーティクルシステムを受け取り、 そのパーティクルからモーショントレイルを生成します。これらのトレイルは、火花、 花火、雨などの様々なエフェクトで使用可能です。

このノードは、そのトレイルのルックを制御することもできます。これによって、 長い期間のモーションブラーを使ってポイントをレンダリングすることなく、 SOP コンテキスト内でルックを微調整することができます。

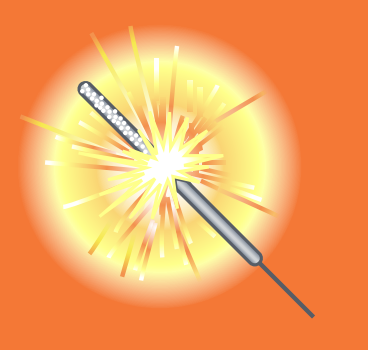

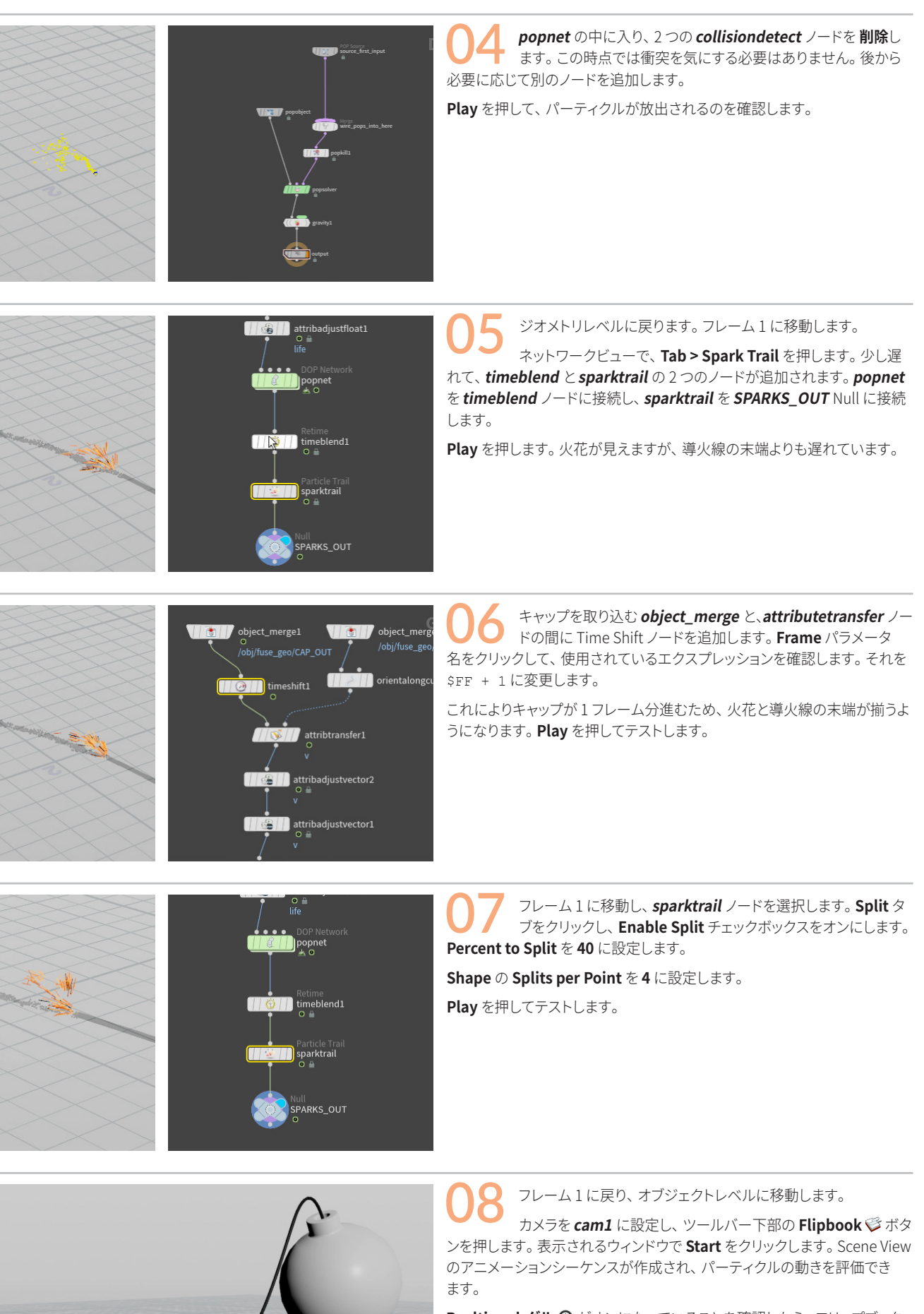

Realtime トグル ⑦ がオンになっていることを確認したら、フリップブックを再生して、ショットの進行を確認します。

### パート7 爆弾の爆発

爆弾のジオメトリに必要なのは、リジッドボディダイナミクスシミュレーションです。ジオメトリを粉砕してから、アトリビュートを追加して 爆発を作成します。その後、移動するパーツの速度を制御して、芸術的な観点でルックを調整します。シミュレーションの準備が整ったら、 ジオメトリをキャッシュして、効率的に PyroFX の段階に進めるようにします。

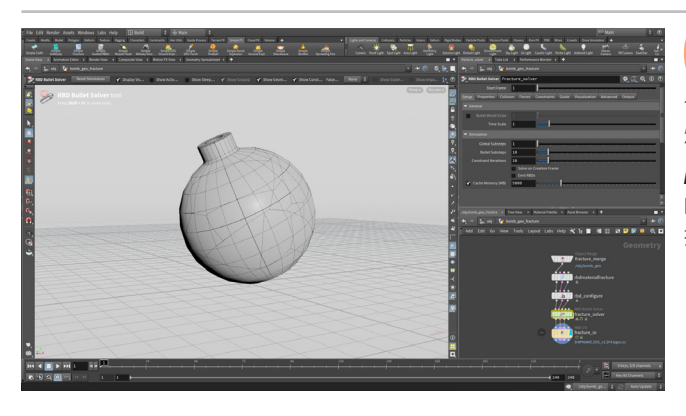

fuse\_geo、soot\_trail、sparks オブジェクトを非表示にしま す。スペースバー+Gを押して、爆弾のジオメトリを中心に寄 せます。プレイバーでフレーム1に移動します。スペースバー+Gを押して、 爆弾を中心に寄せます。

*bomb\_geo* オブジェクトを選択し、Simple FX シェルフから Simple Fracture を選択します。 衝突オブジェクトの選択を求められたら、何も選 択せずに Enter を押します。すると、このネットワークがすぐにセットアップ されます。このオブジェクトは爆弾のジオメトリを結合して、粉砕とシミュ レーション用のノードをセットアップします。

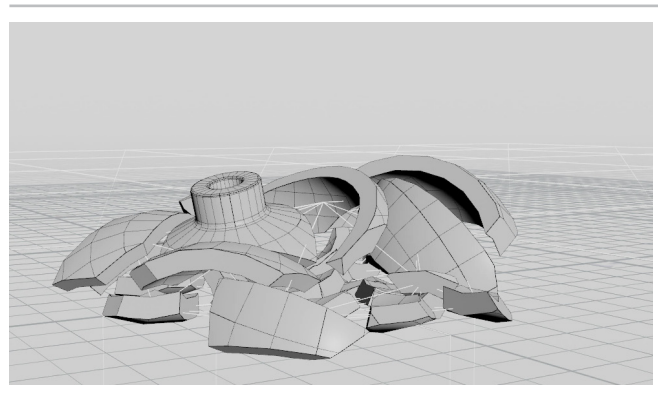

fracture\_solver ノードで、Start Frame を 200 に設定します。 プレイバーの開始フレームを 200 に設定します。 First Frame ボタンをクリックし、フレーム 200 に移動します。爆発のシミュレーションが 必要なのはフレーム 200 から 240 のみです。

*fracture\_solver* ノードで Collision タブに移動して、Ground Collision セクションの Ground Type を Ground Plane に設定します。 Advanced タブに移動し、Constraints > Glue セクションで、Data Name フィールド の Glue という語を削除します。

Play を押して、爆弾がバラバラになるのを確認します。次は、パーツを爆発 させるために開始 Velocity を追加します。

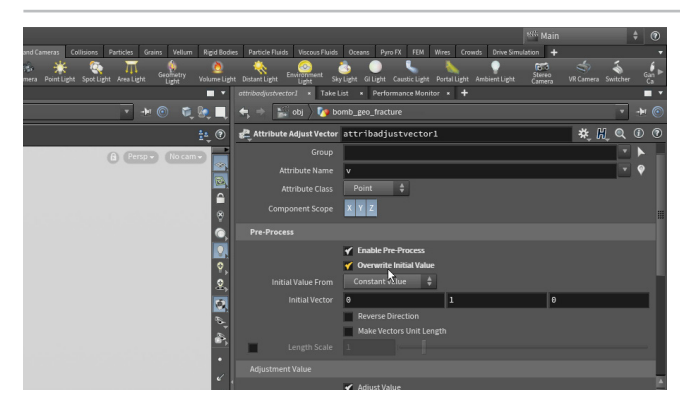

**フレーム 200** に移動します。Attribute Adjust Vector ノード を追加して、他のノードの右側に配置します。rbd\_configure ノードの3つ目の出力をattributeadjustvectorノードに接続し、 attributeadjustvector ノードを fracture\_solver ノードの3つ目の入力 に接続します。

このノードで次のように設定します。

- Enable Pre-Process をオンにする
- Overwrite Initial Value をオンにする
- Initial Vector を 0, 1, 0 にする

HOUDINI FOUNDATIONS

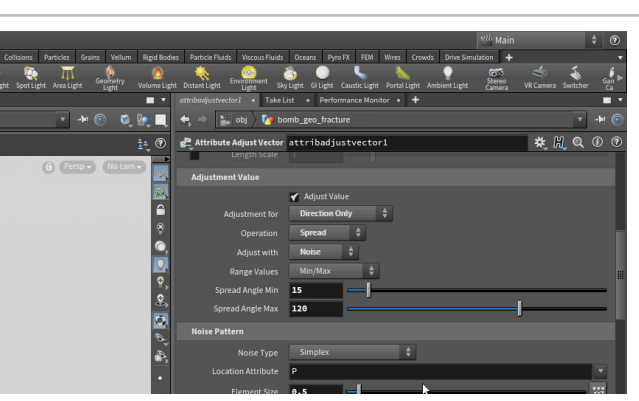

Adjustment Value で、次のように設定します。

- Adjustment for *c* Direction Only にする
- **Operation** を Spread にする
- Adjust with を Noise にする
- Spread Angle Min を 15 にする .
- Spread Angle Max を 120 にする

Noise Pattern で Element Size を 0.5 に設定します。

Post-Process で Enable Post-Process をオンにしたら、Minimum Length をオンにして、20 に設定します。

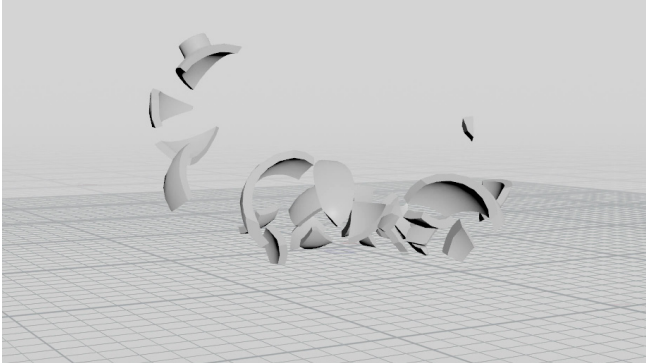

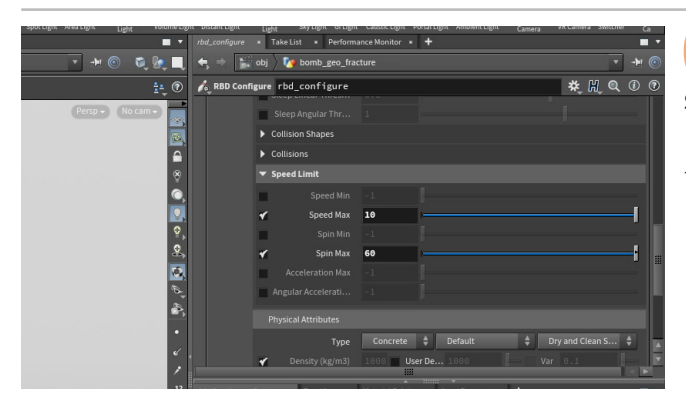

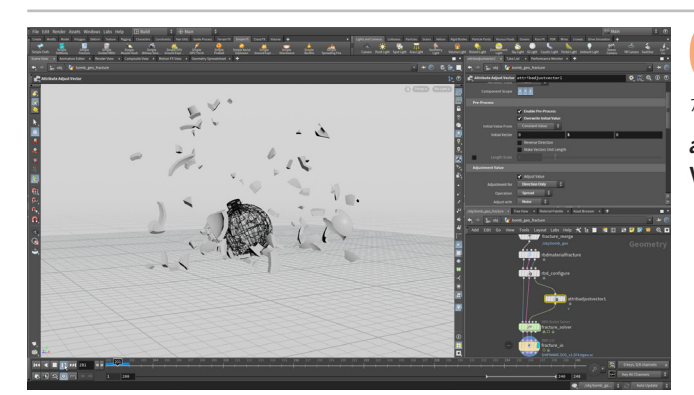

**Play**を押します。爆弾が爆発するようになりました。ジオメトリ に対する Velocity アトリビュートの設定がシミュレーションに送 られ、破片の初期 Velocity を使用して破片を押し動かします。

Houdini では、多くのビジュアルエフェクトのセットアップで、アトリビュートの操作が効果的です。

**rbdconfigure** ノードを選択します。**Speed Limit** セクション を開き、**Speed Max** と **Spin Max** パラメータをオンにします。 **Speed Max** を **2**、**Spin Max** を **30** に設定します。**Play** を押します。シミュ レーションが元の速度よりもだいぶ遅くなります。

今度は、Speed Max を 10、Spin Max を 60 に設定します。 Play を押します。

07 rbdmaterialfracture ノードを選択して、Cell Points の Scatter Points を 25 に設定します。Play を押します。これで、破片が かなり増えました。

attributeadjustvector ノードに戻り、Length Scale を 50、Initial Vector を 0, 5, 0 に設定します。Play を押します。

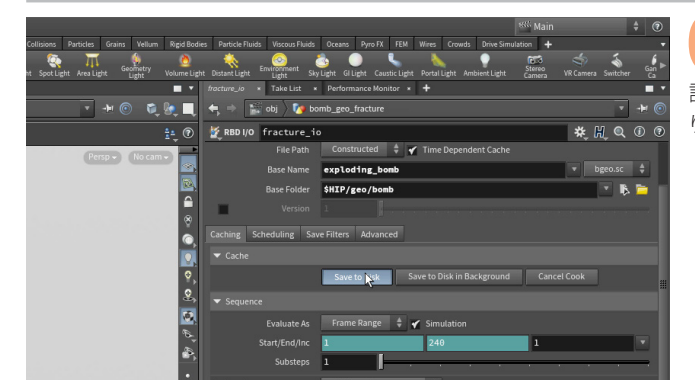

**フレーム 200** に移動します。fracture\_io ノードで、**Base Name** を *exploding\_bomb*、**Base Folder** を *\$HIP/geo/bomb* に 設定します。**Save to Disk** をクリックすると、**Load From Disk** がオンにな ります。**Play** を押して、キャッシュ化されたジオメトリをプレビューします。

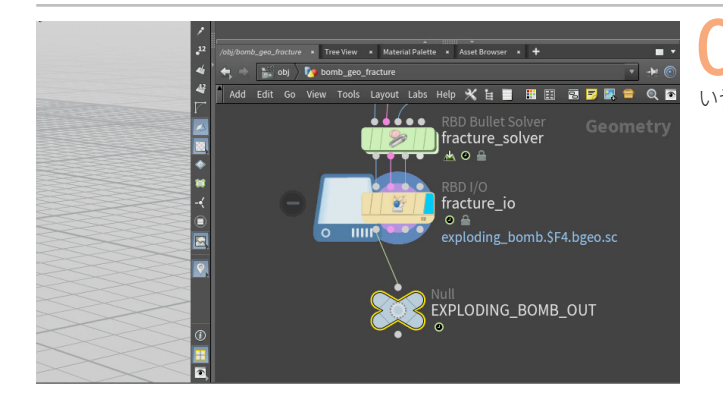

**Null** ノードを追加して、それに *fracture\_io* ノードの1つ目の 出力を接続します。このノードを *EXPLODING\_BOMB\_OUT* と いう**名前に変更**します。

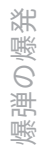

# <mark>パ−ト8</mark> PyroFX の爆発の作成

爆弾の爆発には、火の玉が伴います。GPU で動作する Simple Fireball から始め、変更を加えてショットにふさわしいルックを作成します。 また、爆発する爆弾のパーツを組み込んで、PyroFX ボリュームを押したり、作用したり、さらに面白い見た目にすることもできます。

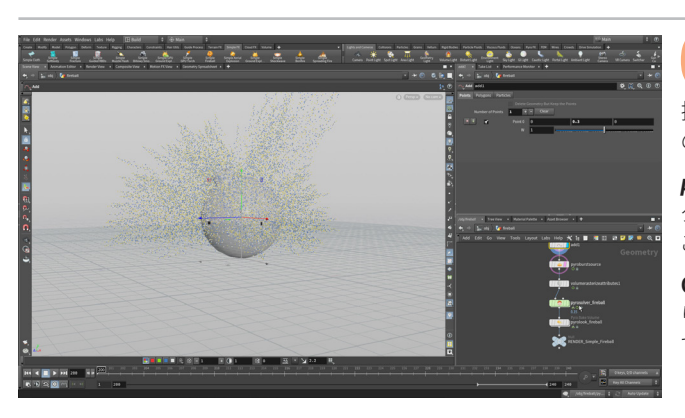

**01** オブジェクトレベルに移動します。Simple FX シェルフから、 Simple Fireball をクリックします。Scene View で、Enter を 押して原点に配置します。これにより、*fireball* オブジェクトの内部に複数 のノードが作成されます。

*pyroburstsource* ノードに Display フラグを設定し、Burst Animation タブで Start Frame を 200 に設定します。フレーム 200 に移動します。 このノードは、爆発の最初の爆風です。

Quick Setups メニューから、Single Input Point を選択します。これにより、1個のポイントが追加されます。このトランスフォームハンドルを使用して、ポイントを約0.3引き上げ、爆弾のジオメトリの中央に配置します。

**02** *pyrosolver\_fireball* ノードで、**Start Frame** を **200** に変更し ます。**Simulation Type** を **Minimal OpenCL** に設定し、GPU を使用してシミュレートするようにします。

Sourcing タブで、Limit Source Range オプションを開き、Frame Range を 200, 240 に設定します。Cycle Length をオフにします。

RENDER\_Simple\_Fireball Null ノードに Display フラグを設定します。 ズームアウトしてシーンを広く見えるようにしたら、Play を押して、シミュ レーションをテストします。ずいぶん大きい火の玉です。さらにズームアウト して爆発全体を表示します。

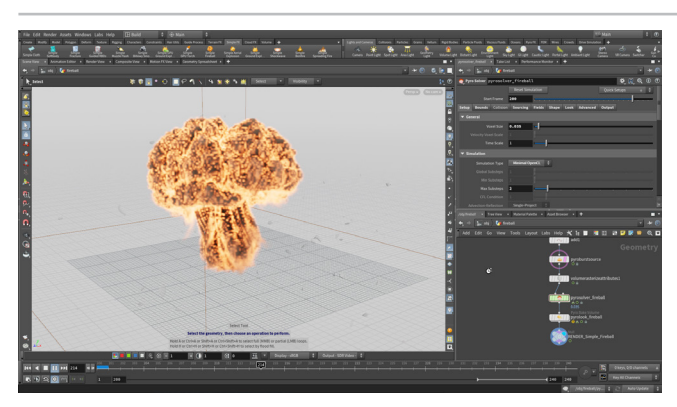

**つう** Burst Shape タブに移動して Initial Size を 0.35、Spread Angle を 180 に設定します。

次に *fireball* の Pyro Solver ノードに移動して Bound タブで Size を 15, 12, 12、Center を 0, 4, 0 に設定します。ボックスが小さくなり、GPU 上で 効率的にシミュレートできるようになります。Setup タブで、Voxel Size を 0.035 に設定します。これで、小さくしたシミュレーションにディテールが追 加されます。

Play を押して、シミュレーションをテストします。 爆発がシーンにうまく収ま るようになりました。

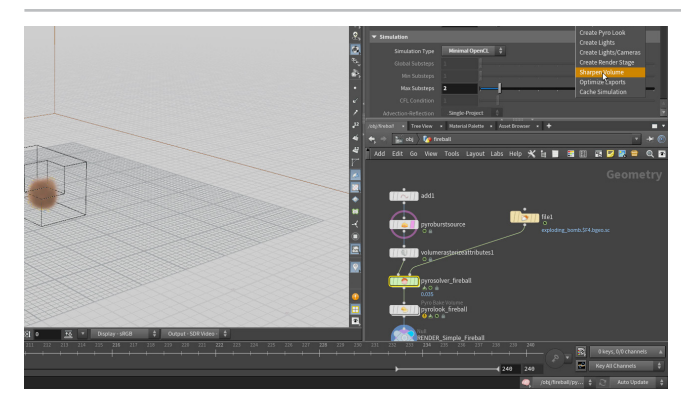

〇4 次に、Pyro FX と爆発する爆弾を統合します。File ノードを追加 して、ディスクから \$HIP/geo/bomb/exploding\_bomb.\$F. bgeo.sc ジオメトリシーケンスをロードします。このノードを fireball の Pyro Solver ノードの2つ目の入力に接続します。

**Play**を押して、シミュレーションをテストします。適切に準備されていないので、衝突ジオメトリにエフェクトがありません。

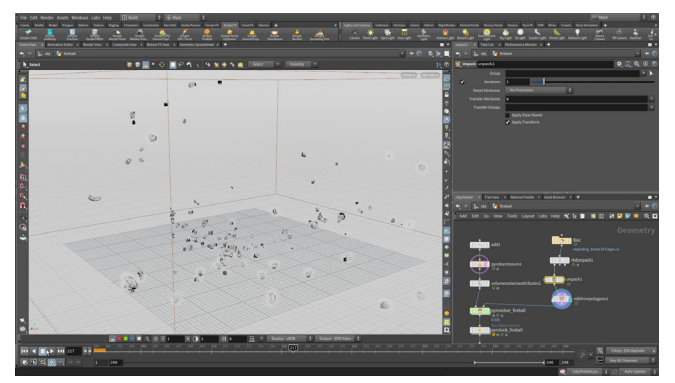

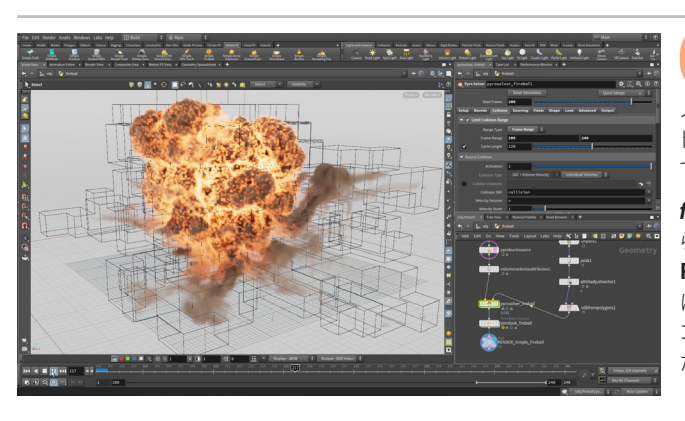

\* # @ 0 0

05 フレーム 200 に移動します。fireball ノードを選択します。右上のQuick Setups メニューから、Setup SDF Collision を選択します。これにより、vdbfrompolygons ノードが追加されます。このノードの Voxel Size は Pyro Solver ノードから取得されます。

*file* ノードと *vdbfrompolygons* ノードの間に RBD Unpack ノードを追加 します。

**rbdunpack** ノードと vdbfrompolygons ノードの間に Unpack ノード を追加します。 unpack ノードで、Transfer Velocity を v に設定します。 vdbfrompolygons ノードに Display フラグを設定し、Play を押して衝突 ジオメトリを表示します。

**06 unpack**と**vdbfrompolygons**の間に、**Peak**ノードを追加し て破片を大きくします。**Distance**を**0.1**に設定します。*peak* ノードと**vdbfrompolygons**ノードの間に、**Attribute Adjust Vector**ノー ドを追加します。**Adjust Value**をオフ、**Enable Post Process**をオンにし てから、**Length Scale**をオンにして**2**に設定します。

**fireball** ノードに **Display フラグ**を再度設定します。**Collision** タブか ら、**Limit Collision Range** セクションを開き、**Range Type** を **Frame Range、Frame Range** を **200, 240** に設定します。**Cycle Length** をオフ にします。**Play** を押して、シミュレーションをテストします。爆発する爆弾に コリジョンが構築され、Pyro FX シミュレーションに影響するようになりまし た。

**O7** *fireball*の Pyro Solver ノードと *pyrolook*ノードの間に、 Pyro Post Process ノードを挿入します。Convert to VDB と Convert to 16bit Float チェックボックスをオンにします。次に、Cull Volume と Resample Volumes オプションをオンにして、どちらも *vel*の ままにしておきます。

このノードにより、ボリュームがより効率的になり、ボリュームをキャッシュ 化する際のディスク容量を節約できます。

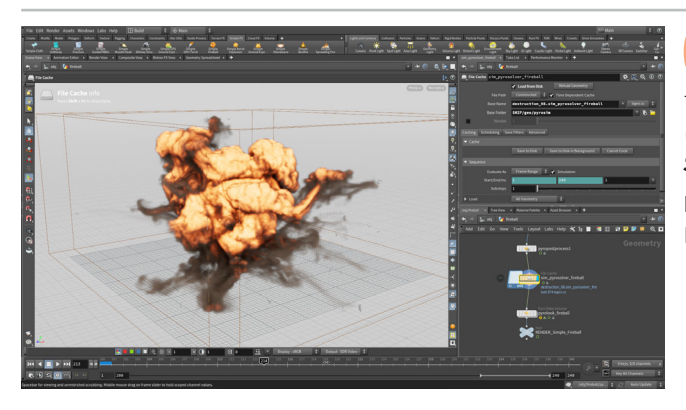

**Solution** Service パードで、Quick Setups をクリック し、Cache Simulation を選択します。そのノードを横に移動し て、pyropostprocess ノードを sim\_pyrosolver\_fireball File Cache ノード に接続し、cache ノードを pyrolook ノードに接続します。Base Folder を \$HIP/geo/pyrosim/に設定し、Save to Disk をクリックします。

Load from Disk オプションをオンにしたまま、プレイバーをスクラブして PyroFX の爆発を確認します。

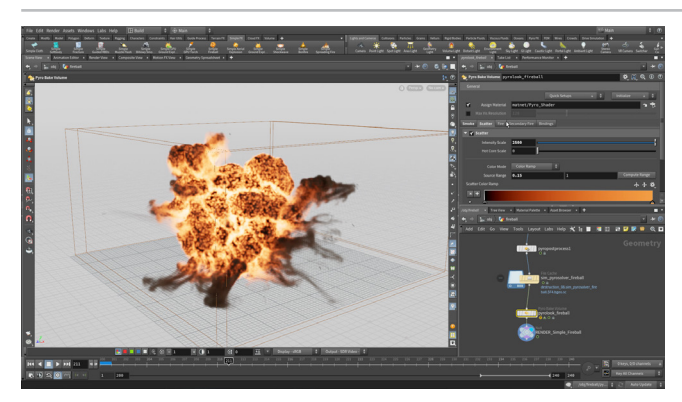

**9** *pyrolook* ノードに Display フラグを設定します。これは **Pyro Bake Volume** ノードで、Scene View でシミュレーションを視覚 化するのに使用できます。後でレンダリング時に使用する、Pyro Shader と インターフェースがよく似ています。

Smoke タブで Smoke Color を暗くして、Scatter タブで Intensity Scale を 2500 に設定します。他の調整も行って、シミュレーションが目的のルックになるようにします。

# <mark>パート9</mark> ジオメトリを USD にエクスポート

レンダリング向けにショットをセットアップするには、USD ファイルにジオメトリをエクスポートして、Solaris コンテキストで参照できる ようにする必要があります。ジオメトリを直接インポートすることもできますが、USD としてキャッシュ化すると、シーケンスを固定して、 Solaris でライティングとレンダリングに集中できます。これらのオブジェクトの一部では、エクスポートする前に UV を追加して、テクスチャ リングに備えます。

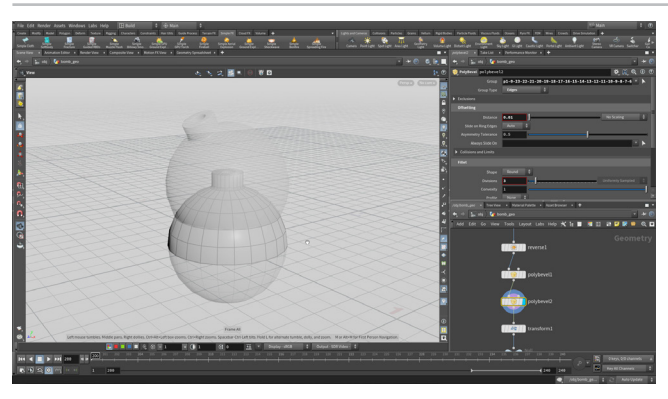

**01** オブジェクトレベルに移動して、fireball オブジェクトを 非表示にします。bomb\_geo をダブルクリックし、2つ目の polybevel ノードに Display フラグを設定します。これにより、所定の位置 に回転される前の状態の爆弾のジオメトリが表示されます。

Hide Other Objects を設定し、このネットワークのコンテンツに集中できるようにします。

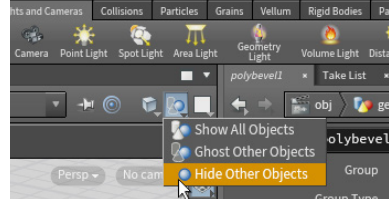

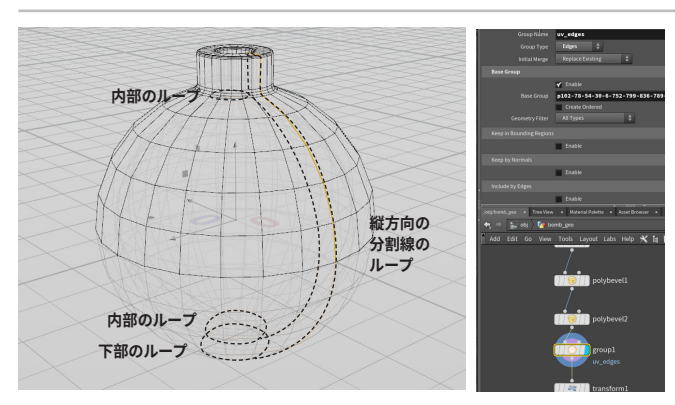

**O2** Select ツールに移動し、3を押してエッジ選択にします。Wを 押してワイヤーフレームモードにしたら、Shift を押しながらダ ブルクリックして下部のループの部分を選択します。Shift を押しながらダ ブルクリックして、4つのすべての領域を選択します。内部ループでも繰り 返します。

内部の球の上部にあるループに移動し、Shift を押しながらダブルクリック して選択します。X軸と平行な横方向の分割線を、Shift を押しながらダブ ルクリックして選択します。

Scene View で、**Tab > Group** を押します。**Group Name** を *uv\_edges* に 変更します。

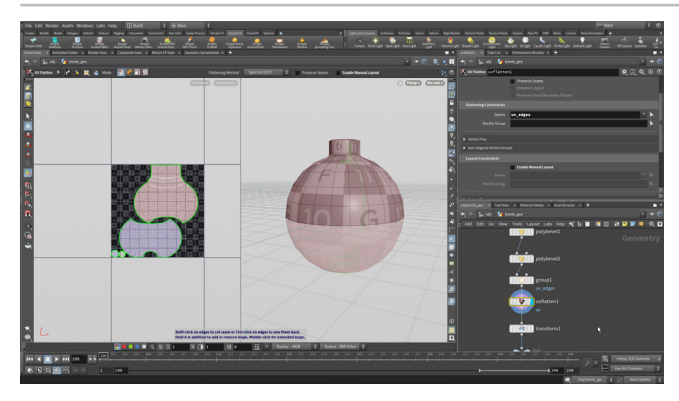

**O3** Scene View で、**Tab > UV Flatten** を押すと、group ノードの後に*uvflatten* ノードが追加されます。Seams を*uv\_edges* に設定し、Layout Constraints で Enable Manual Layout をオフにします。 こうすると UV レイアウトがよく見えるため、爆弾のテクスチャリングに好都合です。

BOMB\_OUT null ノードに Display フラグを設定します。

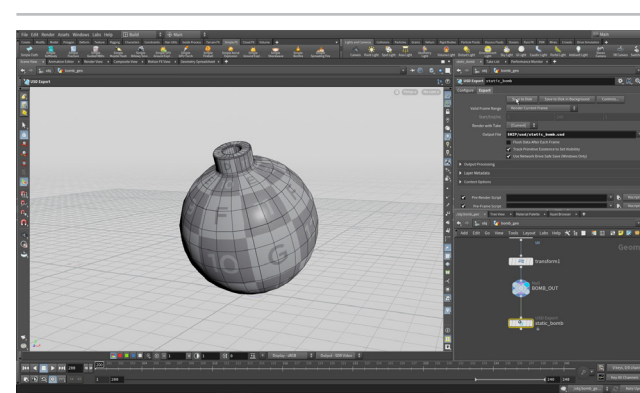

チェーンの終端に USD Export ノードを追加します。 static\_bomb という名前に変更します。次のように設定し

- Valid Frame Range を Render Current Frame にする
- Output File を \$HIP/usd/static\_bomb.usd にする

Save to Disk を押します。

ます。

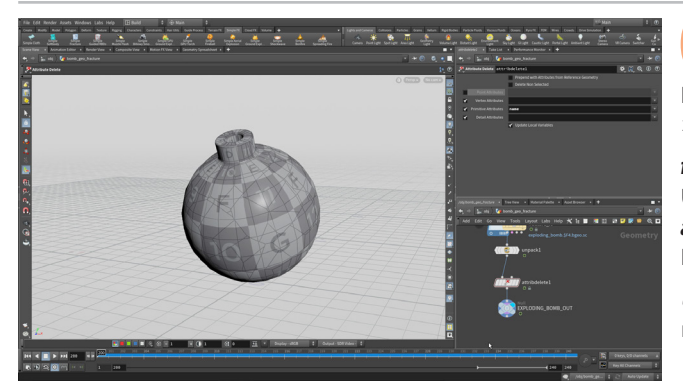

nik Protectivek Down Parti PP Designer Sylder Dige Cardinge

05 オブジェクトレベルに戻り、bomb\_geo\_fracture ネットワーク をダブルクリックします。fracture\_io ノードを選択し、Save to Disk をクリックして、新しい UV 付きでジオメトリをキャッシュ化します。ジ オメトリはパック化されているため表示されません。

fracture\_io ノードと EXPLODING\_BOMB\_OUT ノードの間に Unpack ノードを追加したら、Attribute Delete ノードを追加します。 attributedelete ノードで、Primitive Attributes を name に設定します。 Point Attributes セクションをオフにします。

これにより、シーケンスが単一のメッシュとして Solaris に取り込まれます。 name アトリビュートはシーケンスを個々のパーツに分割します。

06 attributedelete ノードの後に、Normal ノードを追加します。 これにより、爆弾のジオメトリが Solaris で適切に表示されるようになります。

チェーンの終端に USD Export ノードを追加します。 exploding\_bomb という名前に変更します。 次のように設定します。

Valid Frame Range を Render Frame Range にする

Output File を \$HIP/usd/exploding\_bomb.usd にする
 Save to Disk を押します。

**07** オブジェクトレベルに戻り、*ground* ネットワークを*ダブルク* リックします。*grid* ノードの後に、UV Project ノードを追加し て、Display フラグを設定します。Initialize タブに移動して、Initialize ボ タンを押します。Transformation タブで、Scale X を -1、Scale Y を 1、 Rotate Y を -90 に変更します。

これにより、1つの大きいテクスチャが作成されるのではなく、テクスチャが 地面で繰り返されるようになります。

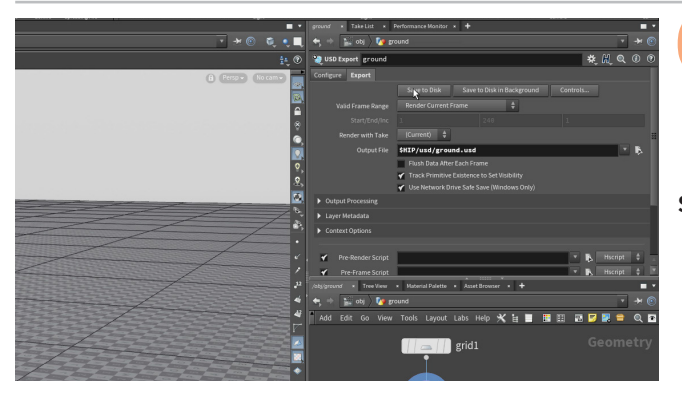

チェーンの終端に USD Export ノードを追加します。それを ground という名前に変更します。次のように設定します。

- Valid Frame Range は Render Current Frame のままに する
- Output File を \$HIP/usd/ground.usd にする

Save to Disk を押します。

#### **つ** USD と SOLARIS

このプロジェクトのルックデベロップメントをサポートするために、レイアウト、ルックデブ、ライ ティングワークフローは Solaris コンテキストでセットアップします。これは、LOP ネットワーク で表現されます。ここで作成する USD キャッシュを、Solaris コンテキストに取り込みます。 このシーンファイルを使用して USD キャッシュを LOP ネットワークで参照しますが、より大規模 なパイプラインでは、新しいシーンファイルを開始し、新しいシーンで USD ファイルをインポー トする方法もあります。こうするとショットのライティングとレンダリングに集中できますが、ジオ メトリとシミュレーションに戻って微調整するのは難しくなります。

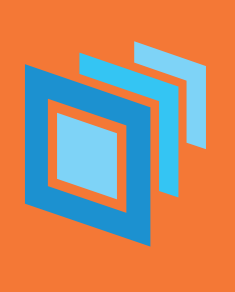

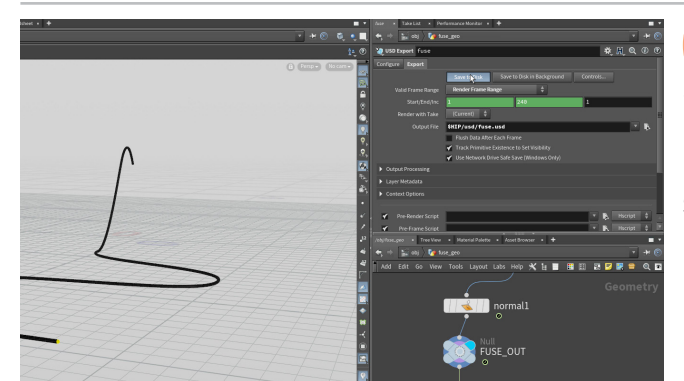

**09** オブジェクトレベルに戻り、fuse ネットワークをダブルクリック します。チェーンの終端に USD Export ノードを追加します。 それを fuse という名前に変更します。次のように設定します。

- Valid Frame Range を Render Frame Range にする
- Output File を \$HIP/usd/fuse.usd にする

Save to Disk を押します。

**10** オブジェクトレベルに戻り、 *soot* ネットワークを**ダブルクリック** します。チェーンの終端に USD Export ノードを追加します。 それを *soot\_trail* という名前に変更します。次のように設定します。

- Valid Frame Range を Render Frame Range にする
- Output File を \$HIP/usd/soot\_trail.usd にする

Save to Disk を押します。

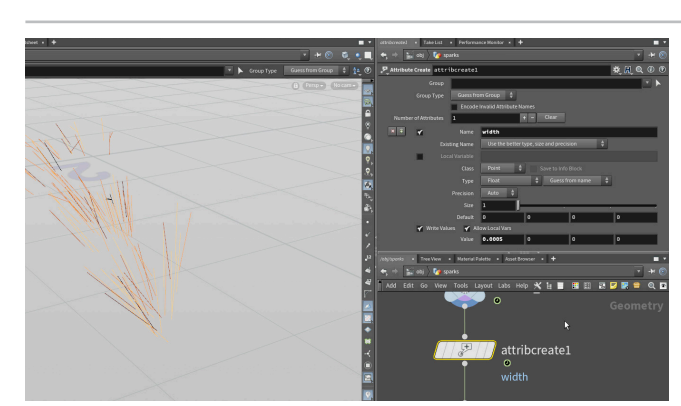

1 オブジェクトレベルに戻り、*sparks* ネットワークを**ダブルクリッ ク**します。

チェーンの終端に Attribute Create ノードを追加します。 Name を width、 Value を 0.0005 に設定します。 これにより、 レンダリングされる 火花のルックが決まります。

チェーンの終端に USD Export ノードを追加します。 それを *sparks* という 名前に変更します。 次のように設定します。

- Valid Frame Range を Render Frame Range にする
- Output File を \$HIP/usd/sparks.usd にする

Save to Disk を押します。

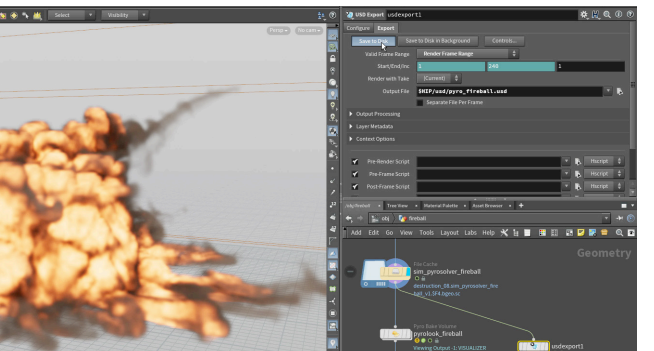

12 オブジェクトレベルに戻り、fireball ネットワークをダブルクリックします。sim\_fireball ノードから、USD Export ノードを分岐 させます。pyrolook ノードをバイパスしてください。それを pyro\_fireball という名前に変更します。次のように設定します。

- Valid Frame Range を Render Frame Range にする
- Output File を \$HIP/usd/pyro\_fireball.usd にする

Save to Disk を押します。

### Scene Import

ジオメトリとシミュレーションを Solaris に取り込むもう1つの方法は、Scene Import LOP を使用することです。これにより、作業しているジオメトリおよびオブ ジェクトと、LOP ネットワークの間に、直接的なつながりができます。この方法では、 モーションブラーをサポートする Cache LOP が必要になります。この追加のノード は、USD ファイルを参照する場合には必要ありません。

このツールは、アニメーションカメラをオブジェクトレベルから Solaris コンテキス トに取り込むのに使用します。

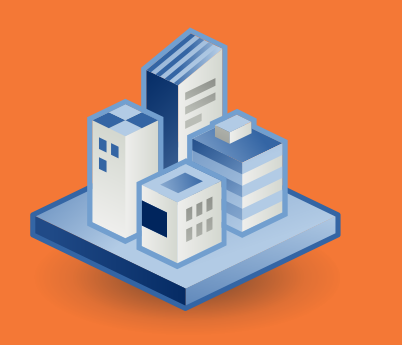

## **パート 10** Solaris でのショットのセットアップ

すべての USD ファイルを Solaris で参照して、オブジェクトレベルからカメラをインポートする方法を学びます。マテリアルをすべての 要素に適用し、Karma を使用してレンダリングを開始して、結果を評価します。また、キーライトとレンダリング設定を準備して、 ショットの最終ルックを探求します。

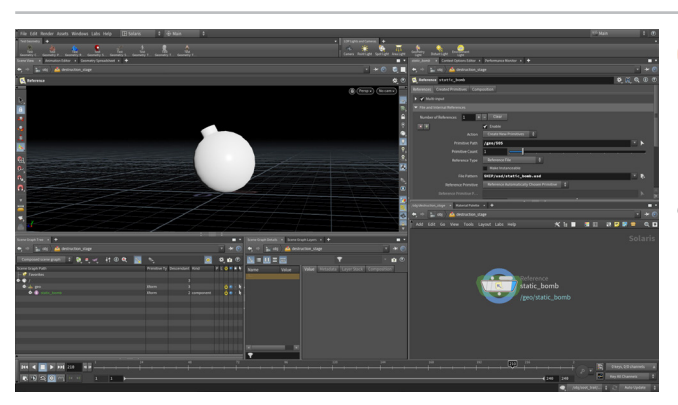

1 オブジェクトレベルに戻ります。Tab > LOP Network を押して、 ショットをセットアップするのに使用するサブネットワークを作成 します。名前を destruction\_stage にします。そのノードをダブルクリック して、中に入ります。

デスクトップを Solaris に変更します。Scene View のパスバーに *obj > destruction\_stage* が表示されていることを確認します。Scene View で **D を押して、Background** タブで Color Scheme を Dark に設定します。

ネットワークビューで Tab > Reference を選択し、クリックして reference ノードを追加します。Reference File の横にある File Chooser をクリック し、static\_bomb.usd ファイルを指定します。ノードを static\_bomb とい う名前に変更します。Primitive Path を /geo/\$05 に設定します。

Cのノードを Alt ドラッグしてコピーを3つ作成します。それらに exploding\_bomb、ground、fuse という名前を付け、File Chooser パラメータをこれらの USD ファイルに設定します。

Merge ノードを追加してこれらを接続し、Display **フラグ**を設定します。 static\_bomb ノードの後に、Prune LOP を追加します。Prune パラメータ を *\$F >200* に設定します。expoding\_bomb ノードの後に、Prune LOP をもう 1 つ追加します。Prune パラメータを *\$F <199* に設定します。これ で、プレイバーをスクラブすると、フレーム 200 で静的な爆弾と爆発する爆 弾が切り替わります。

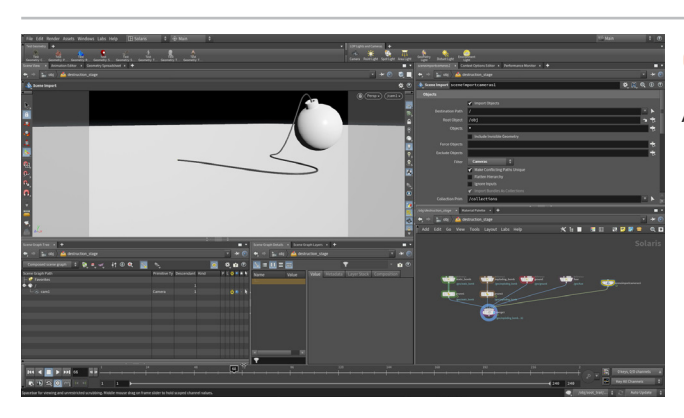

**Tab > Scene Import (Cameras)**を押します。このノードを 配置して、*merge*ノードに接続します。**Destination Path**を /cam/に設定します。これにより、オブジェクトレベルの任意のカメラを Solaris コンテキストに追加できます。

カメラメニューに移動して、*cam1*を選択し、このアニメーションカメラ越し に見るようにします。merge ノードが選択されていることを確認します。プ レイバーをスクラブし、オブジェクトレベルでセットアップしたカメラのレン ズを通して、導火線と爆弾がアニメートされ、爆弾が爆発することを確認し ます。このカメラに変更を加えた場合は、ここ Solaris で反映されます。

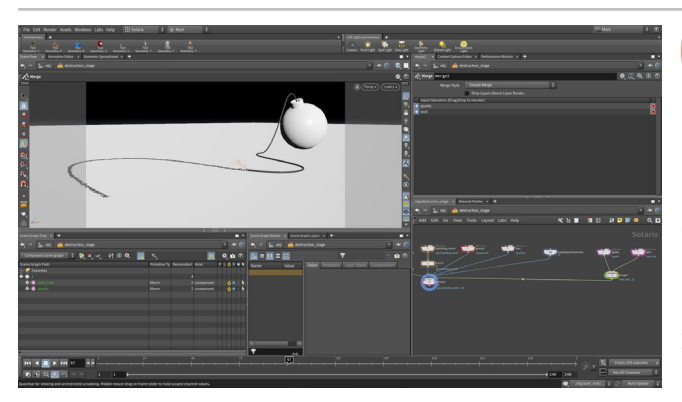

**04** ネットワークビューで Tab > Reference を選択し、クリックして reference ノードを追加します。Reference File の横にある File Chooser をクリックし、sparks.usd ファイルを指定します。ノードを sparks という名前に変更します。Primitive Path を /fx/\$OS に設定します。

このノードを Alt ドラッグしてコピーを作成します。 soot という名前を付け たら、File Chooser をクリックして *soot\_trail.usd* ファイルを指定します。 Merge ノードを追加してこれらのファイルをまとめたら、それをメインの Merge ノードに接続し、Display フラグを設定します。スクラブすると、 火花が見え、火花が消えた後にすすが残るのが分かります。 USD ファイルは フレーム 240 までパーティクルを維持します。

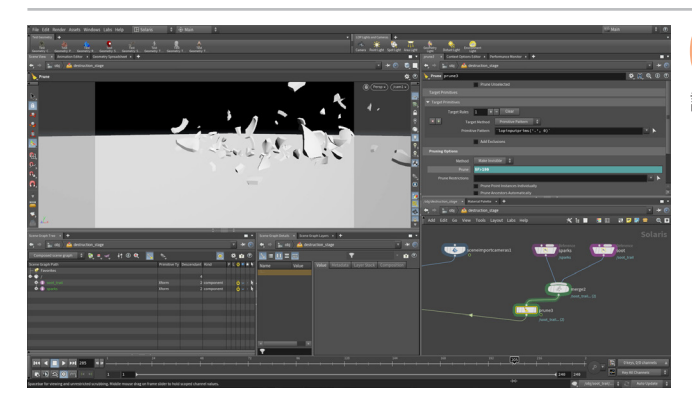

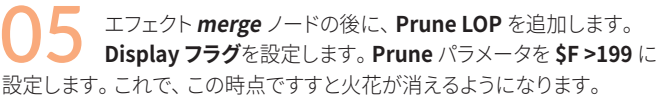

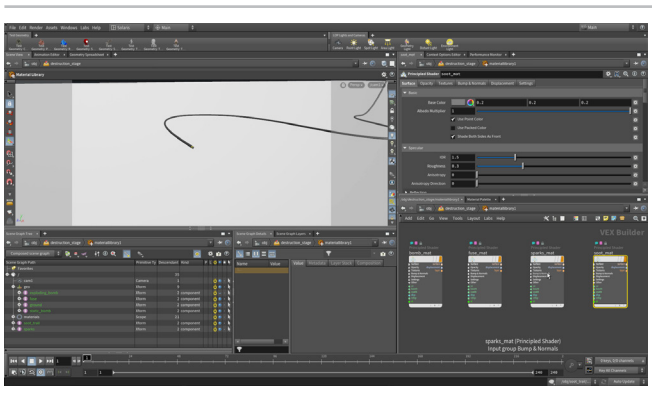

merge ノードの後に Material Library ノードを追加しま す。Material Palette に移動して、Principled Shader と **Concrete Shader** *を* /*stage/materiallibrary* にドラッグします。

ネットワークビューに移動して、Principled Shader の名前を bomb\_mat に変更します。Alt ドラッグして Principled Shader のコピーを3つ作成し、 fuse\_mat、sparks\_mat、soot\_mat という名前にします。

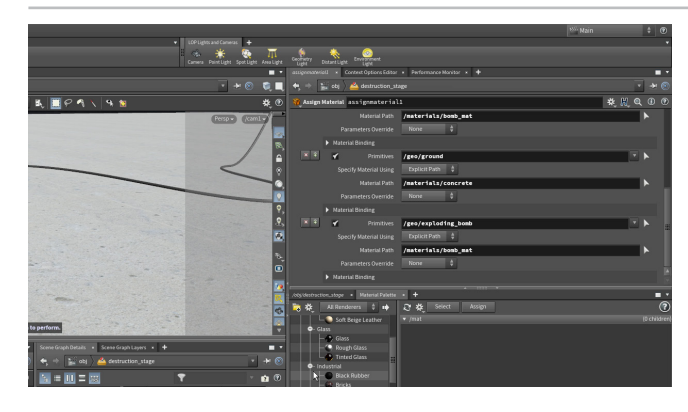

1つ上のレベルに戻り、チェーンの終端に Assign Material ノードを追加します。シーングラフから、*static\_bomb*と exploding\_bomb & Primitives フィールドにドラッグします。

Material Path の横の矢印をクリックして、 bomb\_mat を選択します。 +(プラス)記号を押してセクションを追加し、この手順を繰り返してfuse、 sparks、soot にマテリアルを割り当てます。

concrete マテリアルを ground に割り当てます。

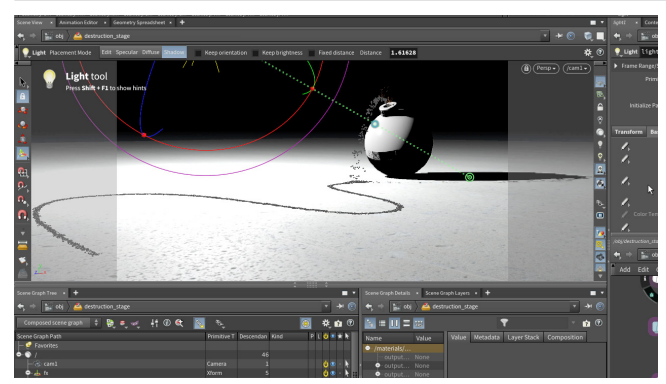

フレーム 180 あたりに移動します。 LOP Lights and Cameras シェルフの Light ツールをクリックします。 ショットにライトが 追加され、ライト越しに見えるようになります。

Base Properties タブに移動し、Intensity を 50 に設定します。

Scene View で、**Shadow** ボタンをクリックします。 爆弾のサーフェスで クリックしたら、その背後を Shift クリックしてシャドウを作成します。

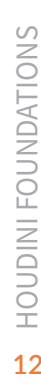

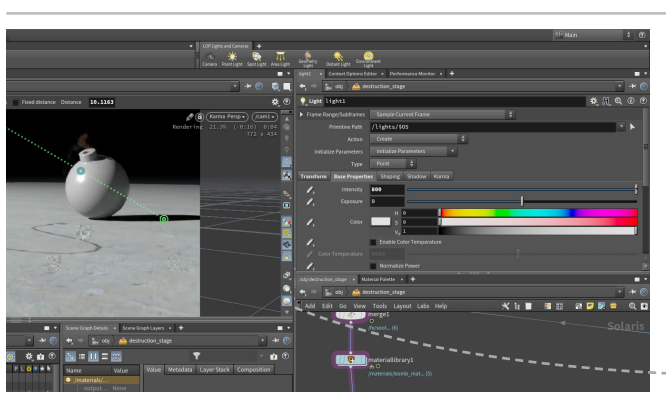

Scene view で、**Persp** メニューから **Karma** を選択します。 Reference Plane をオフにします。

Material Palette に戻り、 concrete シェーダを選択します。 Texture セクションで、Effect Scale を 0.005 に設定します。

サイドバーで Denoiser をオンにします。 グラフィックスカード (nVidia カードのみ)を使用して、レンダリング時に、ノイズが 素早く解決されるようになります。

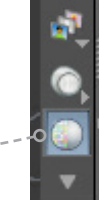

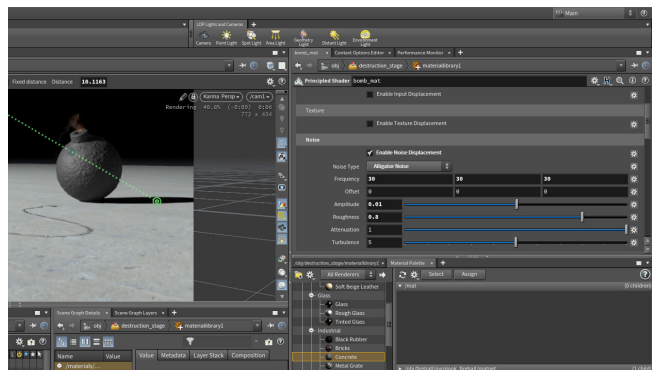

**bomb\_mat** シェーダを選択します。 **Surface** で次のように設定します。

- Base Color を黒色 (0, 0, 0) にする
- Roughness を 0.7 にする

**Displacement** で、**Enable Noise Displacement** をオンにし、次のよう に設定します。

- Noise Type を Alligator Noise にする
- Frequency を 30, 30, 30 にする
- Amplitude を 0.01 にする
- Roughness & 0.8 にする

fuse\_mat と soot\_mat シェーダで、Base Color をダークグ レーに設定します。

*fuse\_mat* シェーダで、**Use Point Color** をオフにして、Base Color でルッ クを制御できるようにします。

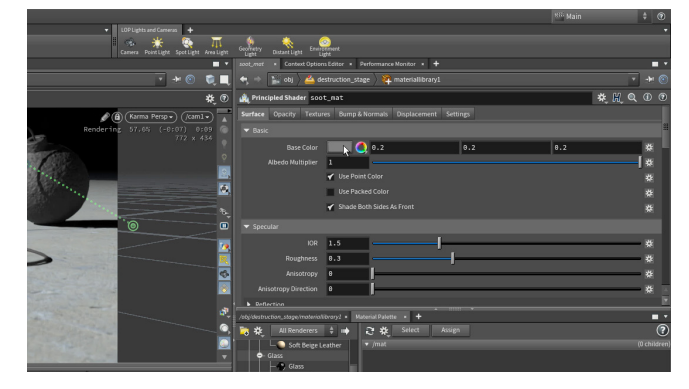

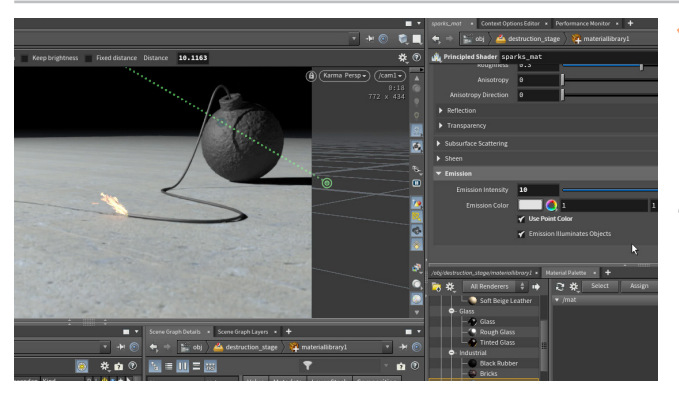

sparks\_mat シェーダを選択し、Emission で次のように設定し ます。

- Emission Color を 1, 1, 1 (白) にする
- Emission Intensity を 10 にする
- Use Point Color をオンにする

これで火花がより明るく光り、地面も少し照明されるようになります。

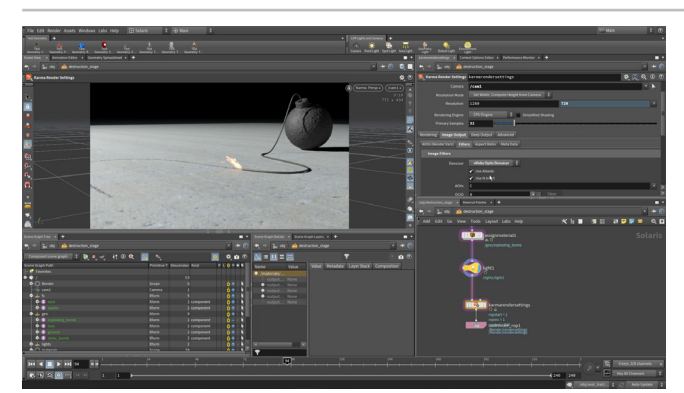

13 ステージレベルに戻ります。ネットワークビューで、Tab > Karma を押し、Karma Render Settings と USD Render ROP ノードを追加します。それらをチェーンの終端に接続します。 *karmarendersettings* ノードを選択し、Primary Samples を 32 に設定します。Image Output > Filters タブで、Denoiser を nVidia Optix Denoiser に設定してデノイザをオンに戻します。

Advanced タブで、Sampling セクションに移動し、Convergence Mode を Path Traced に設定します。

#### しンダリング設定

Karma Render Settings ノードで、シーングラフの一部となるレンダリング 設定が追加されます。このノードは、ビューポートやディスクにレンダリングする のに使用されます。

これらの設定を追加する前、ビューポートでのレンダリングにはビューポート 設定が使用されていました。Scene View で Karma レンダリングをセットアップ してある場合は、**Dを押す**とこれらの設定が表示されます。シーングラフにレン ダリング設定がある場合は、ビューポート設定が上書きされます。

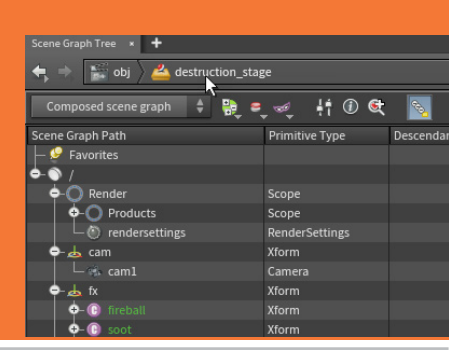

Solaris でのショットのセットアップ

# <mark>パート 11</mark> PyroFX のレンダリング

ショットを完成させるには、火の玉の USD ファイルを追加して、適切なマテリアルを割り当てる必要があります。次に、もう1つカメラ をセットアップして爆発の広角ショットを作成したら、2つのシーケンスをレンダリングして最終的なシーケンスに仕上げます。その後、 Mplay 画像ビューアを使用して結果をプレビューします。

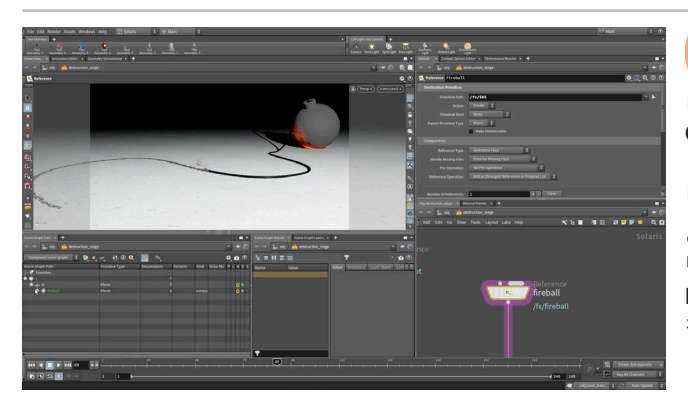

**O1** Persp ビューメニューを Houdini GL に再度設定します。 ネットワークビューで Tab > Reference を選択し、クリック して Reference ノードを追加します。Reference File の横にある File Chooser をクリックし、pyrofx\_fireball.usd ファイルを指定します。ノー ドを fireball という名前に変更します。Primitive Path を /fx/\$OS に設定 します。

このノードを元の merge ノードに接続します。接続されたワイヤーを Alt ク リックしてドットを追加し、そのドットを右下に移動します。 Karma ノードの Display フラグをオンにしたまま、フレーム 204 あたりにスクラブして爆発 を確認します。

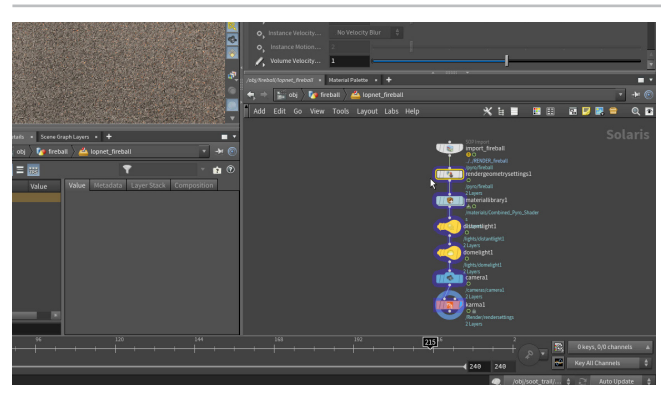

02 オブジェクトレベルに移動して、fireball オブジェクトに戻りま す。pyrosolver\_fireball ノードを選択します。Quick Setups メニューから、Create Render Stage を選択します。これにより、このネッ トワークに lopnet\_fireball が追加されます。その中に入り、推奨される セットアップを確認します。これを単独で使用して火の玉をレンダリングする こともできますが、既存の LOP ネットワークの一部としてこのセットアップ を使用する必要があります。

**rendergeometrysettings** ノードを選択し、**Ctrl + C**を押してコピーします。

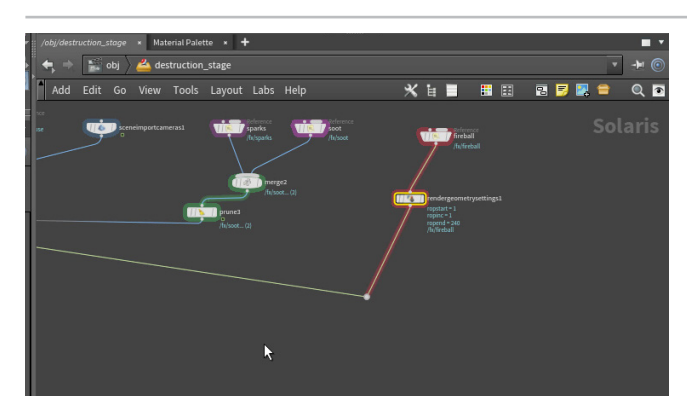

**03** *destruction\_stage* LOP ネットワークに戻り、**Ctrl + V**を押してネットワークにペーストします。それを *fireball* reference ノードのすぐ下に接続します。

このノードは2つのことを行います。1つ目は火の玉で Velocity モーション ブラーをセットアップすることで、2つ目はボリュームを使用してショットの 照明をサポートすることです。

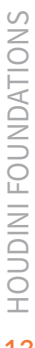

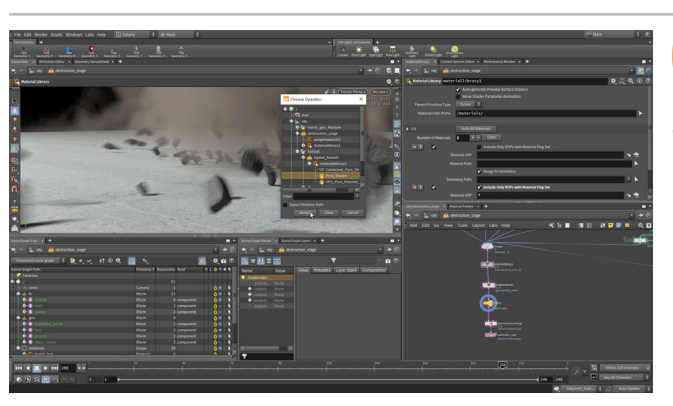

**04** *materiallibrary* ノードを選択し、Number of Materials の横にある+(プラス)記号をクリックします。新しいリスト の Material VOP の横にある Operator Chooser ボタンをクリックし て、*fireball* オブジェクト、*lopnet\_fireball、matnet* と移動していき、 Pyro\_Shader を選択します。Accept をクリックします。

このマテリアルは異なる LOP ネットワーク内にありますが、その位置からこの materiallibrary ノードに参照することができます。

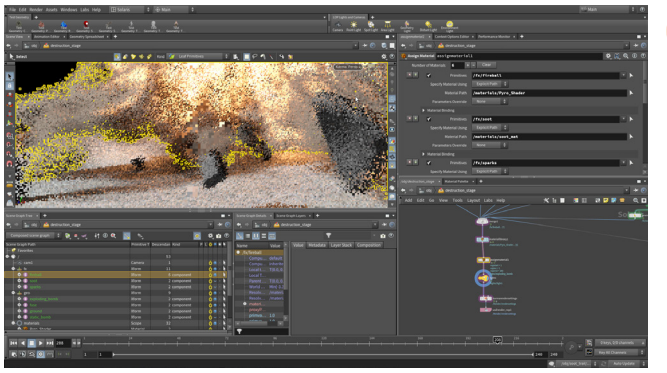

05 assignmaterial ノードで、マテリアルリストをもう1つ追加しま す。シーングラフから /fx/fireball を Primitives セクションに ドラッグして、Material Path の矢印をクリックし、Pyro\_Shader を選択し ます。

Persp ビューメニューを Karma に再度設定します。

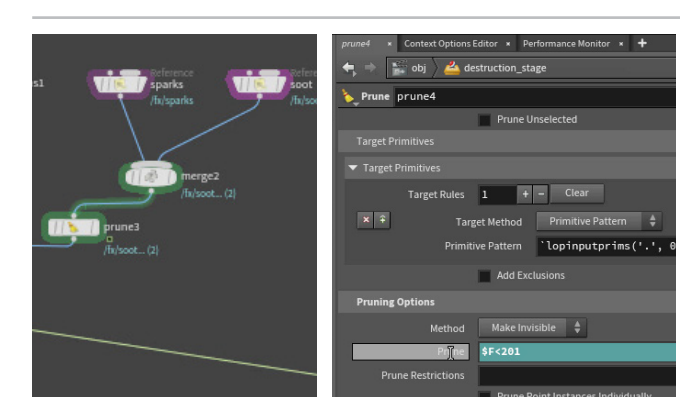

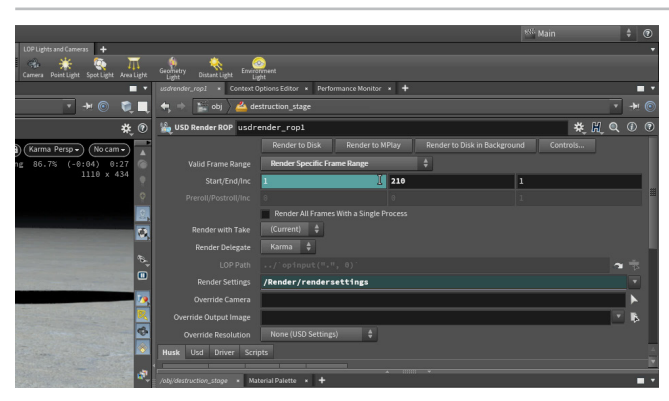

06 ネットワークに Prune ノードを追加し、 rendergeometrysettings ノードの下に接続します。 Pruning Options で、 Prune を \$F<201 に設定します。

フレーム 200 で火の玉が爆弾のジオメトリから出ていましたが、これにより 爆発が 1 フレーム後ろにずれます。

O7 Karma ノードで、Valid Frame Range を Render Frame Range に設定します。240 に設定されている End 値を RMB ク リックし、Delete Channels を選択します。End 値を 210 に変更します。

最初の 210 フレームはアニメーションカメラを使用し、最後の 30 フレーム は別のカメラに切り替えます。

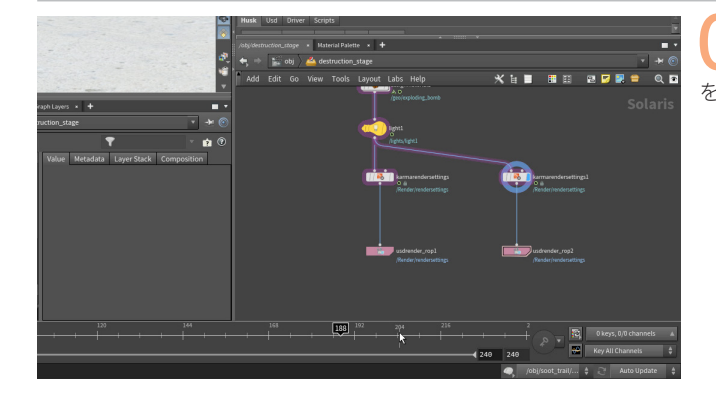

**OB** Persp ビューメニューを Houdini GL に戻します。ネットワーク ビューで、*karmarendersettings* と usdrender\_rop ノード を右側に Alt ドラッグします。 Display フラグを設定します。

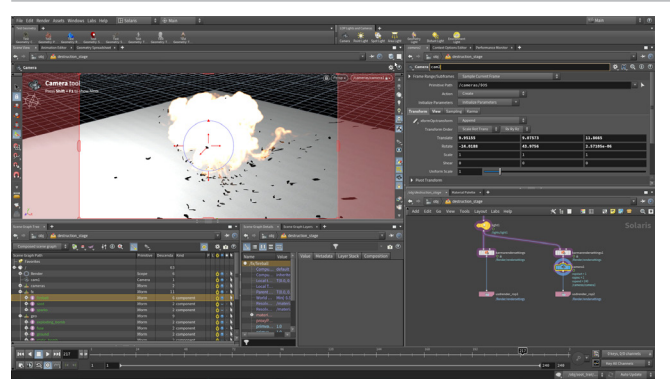

Scene View で**タンブル**し、爆発を上から見下ろす新しいカメラ アングルにします。LOP Lights and Cameras シェルフで Ctrl キーを押しながら Camera ツールをクリックします。

Primitive Path を /cam/\$OS に設定し、名前 を cam2 にします。

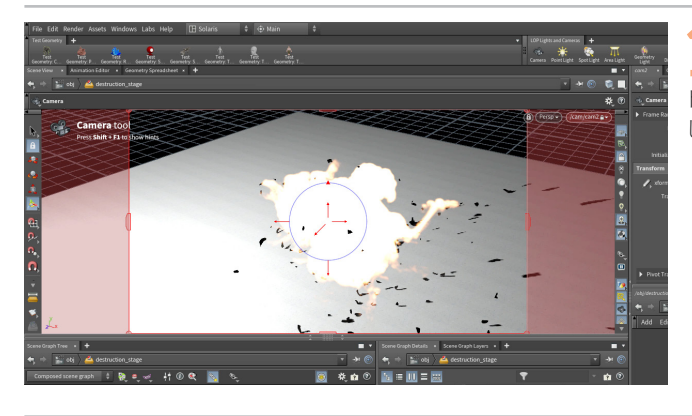

10 Lock Camera to View をオンにし、ビューポイントを微調整し て目的のショットにします。210 と 240 の間のさまざまなポイン トを確認して、準備ができたら Lock Camera to View オプションをオフに します。

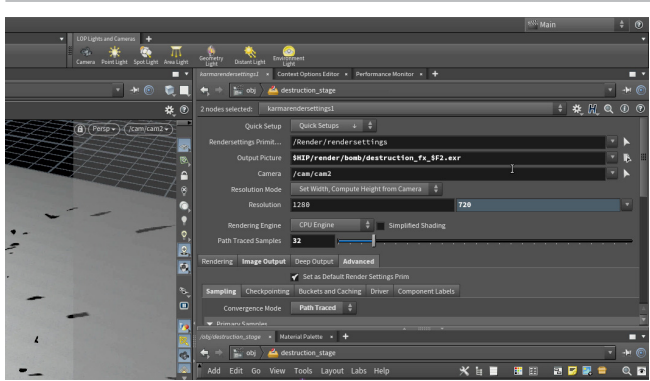

**11** *cam2* ノードを *karmarendersettings2* ノードの上に移動しま す。*usdrender\_rop2* ノードで、Start と End を 211 と 240 に 変更し、Camera を */cameras/cam2* にします。

1つ目の karmarendersettings ノードを選択し、Camera が /cam/ cam1 に設定されていることを確認します。そうでない場合、デフォルトの camera1 はシーン内にないので、ノードはレンダリングしません。

両方の karmarendersettings ノードを選択し、Output Picture を \$HIP/ render/bomb/destruction\_fx\_\$F2.exr に変更します。

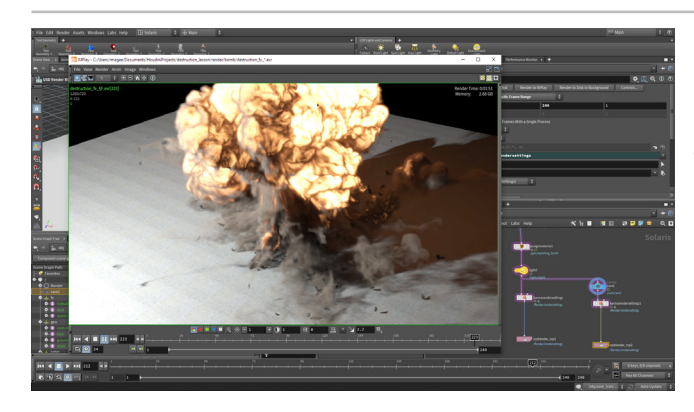

2 usdrender\_rop1 ノードを選択します。 Render to Disk ボタン をクリックします。 usdrender\_rop2 でも繰り返します。

Render メニューに移動し、MPlay > Load Desk Files を選択します。 render/bomb ディレクトリに移動し、画像シーケンスを選択して、Load をクリックします。これにより、1つのアニメーションとして画像が再生され ます。

#### うまとめ

パーティクル、リジッドボディダイナミクス、Pyro FX 7 使用して破壊ショットを作成しました。ゼロからすべ てのプロジェクトを作成し、Houdini アーティスト が日常的に使用するさまざまなツールやテクニッ クを体験しました。

また、作業内容を Solaris に取り込んで、 USD を使用してシーングラフをセットアップ し、Karma でレンダリングしました。 これらのスキルを活用して、皆さん自身の 破壊 FX ショットを探求してみてください。